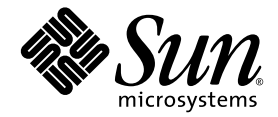

# Sun Netra™ X4450 サーバー 設置マニュアル

Sun Microsystems, Inc. www.sun.com

Part No. 820-6118-10 2008 年 9 月, Revision A

コメントの送付:http://www.sun.com/hwdocs/feedback

Copyright 2008 Sun Microsystems, Inc., 4150 Network Circle, Santa Clara, California 95054, U.S.A. All rights reserved.

米国 Sun Microsystems, Inc.(以下、米国 Sun Microsystems 社とします)は、本書に記述されている技術に関する知的所有権を有していま す。これら知的所有権には、http://www.sun.com/patentsに掲載されているひとつまたは複数の米国特許、および米国ならびにその 他の国におけるひとつまたは複数の特許または出願中の特許が含まれています。

本書およびそれに付属する製品は著作権法により保護されており、その使用、複製、頒布および逆コンパイルを制限するライセンスのもと において頒布されます。サン・マイクロシステムズ株式会社の書面による事前の許可なく、本製品および本書のいかなる部分も、いかなる 方法によっても複製することが禁じられます。

本製品のフォント技術を含む第三者のソフトウェアは、著作権法により保護されており、提供者からライセンスを受けているものです。

本製品の一部は、カリフォルニア大学からライセンスされている Berkeley BSD システムに基づいていることがあります。UNIX は、 X/Open Company Limited が独占的にライセンスしている米国ならびに他の国における登録商標です。

本製品は、株式会社モリサワからライセンス供与されたリュウミン L-KL (Ryumin-Light) および中ゴシック BBB (GothicBBB-Medium) の フォント・データを含んでいます。

本製品に含まれるHG 明朝LとHG ゴシックBは、株式会社リコーがリョービイマジクス株式会社からライセンス供与されたタイプフェー スマスタをもとに作成されたものです。平成明朝体W3は、株式会社リコーが財団法人日本規格協会文字フォント開発・普及センターから ライセンス供与されたタイプフェースマスタをもとに作成されたものです。また、HG 明朝LとHG ゴシックBの補助漢字部分は、平成明 朝体W3の補助漢字を使用しています。なお、フォントとして無断複製することは禁止されています。

Sun、Sun Microsystems、Java、Sun Netra、Netra、Netraのロゴマーク、docs.sun.com、Solarisのロゴマークは、米国およびその他の国における米国 Sun Microsystems 社またはその子会社の商標もしくは登録商標です。サンのロゴマークおよび Solaris は、米国 Sun Microsystems 社の登録商標です。

すべての SPARC 商標は、米国 SPARC International, Inc. のライセンスを受けて使用している同社の米国およびその他の国における商標また は登録商標です。SPARC 商標が付いた製品は、米国 Sun Microsystems 社が開発したアーキテクチャーに基づくものです。[英語版にその他 のサードパーティーの商標記述が含まれている場合は、その記述を追加する。この文はコメントなので削除してください。]

OPENLOOK、OpenBoot、JLE は、サン・マイクロシステムズ株式会社の登録商標です。

ATOKは、株式会社ジャストシステムの登録商標です。ATOK8は、株式会社ジャストシステムの著作物であり、ATOK8にかかる著作権その他の権利は、すべて株式会社ジャストシステムに帰属します。ATOK Server/ATOK12は、株式会社ジャストシステムの著作物であり、ATOK Server/ATOK12にかかる著作権その他の権利は、株式会社ジャストシステムおよび各権利者に帰属します。

本書で参照されている製品やサービスに関しては、該当する会社または組織に直接お問い合わせください。

OPEN LOOK および Sun™ Graphical User Interface は、米国 Sun Microsystems 社が自社のユーザーおよびライセンス実施権者向けに開発 しました。米国 Sun Microsystems 社は、コンピュータ産業用のビジュアルまたはグラフィカル・ユーザーインタフェースの概念の研究開 発における米国 Xerox 社の先駆者としての成果を認めるものです。米国 Sun Microsystems 社は米国 Xerox 社から Xerox Graphical User Interface の非独占的ライセンスを取得しており、このライセンスは米国 Sun Microsystems 社のライセンス実施権者にも適用されます。

U.S. Government Rights—Commercial use. Government users are subject to the Sun Microsystems, Inc. standard license agreement and applicable provisions of the FAR and its supplements.

本書は、「現状のまま」をベースとして提供され、商品性、特定目的への適合性または第三者の権利の非侵害の黙示の保証を含みそれに限 定されない、明示的であるか黙示的であるかを問わない、なんらの保証も行われないものとします。

本書には、技術的な誤りまたは誤植のある可能性があります。また、本書に記載された情報には、定期的に変更が行われ、かかる変更は本 書の最新版に反映されます。さらに、米国サンまたは日本サンは、本書に記載された製品またはプログラムを、予告なく改良または変更す ることがあります。

本製品が、外国為替および外国貿易管理法(外為法)に定められる戦略物資等(貨物または役務)に該当する場合、本製品を輸出または日本国 外へ持ち出す際には、サン・マイクロシステムズ株式会社の事前の書面による承諾を得ることのほか、外為法および関連法規に基づく輸出 手続き、また場合によっては、米国商務省または米国所轄官庁の許可を得ることが必要です。

原典: Sun Netra X4450 Server Installation Guide Part No: 820-4015-10

Revision A

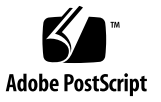

## 目次

はじめに vii

1. Sun Netra X4450 の機能の概要 1

Sun Netra X4450 サーバー 1

シャーシの概要 2

#### 機能一覧 5

プリインストールされた Solaris オペレーティングシステム 6

ILOM による遠隔管理 7

システムの高度な信頼性、可用性、および保守性 7

ホットプラグ対応およびホットスワップ対応コンポーネント 8

電源装置の冗長性 8

環境監視 9

RAID ストレージ構成のサポート 9

障害管理および予測的自己修復 9

ラックに搭載可能な格納装置 10

2. 設置の準備 11

必要な工具および機器 11

出荷キットの内容一覧 12

ESD に関する注意事項 12

電源情報 12

電源入力の変更 13

電源仕様 13

設置の概要 13

3. ラックへのサーバーの取り付け 17

19 インチ 4 ポストラックへのサーバーのハードマウント 17

▼ 19 インチ 4 ポストラックにサーバーをハードマウントで取り付ける 18
 19 インチ 4 ポストのスライドレールマウントラックでのサーバーの取り付け 22

- ▼ 19 インチ 4 ポストラックにサーバーをスライドレールマウントで取り付ける 24
- ▼ 拡張部品を取り付ける 31

600 mm 4 ポストラックへのサーバーのハードマウント 33

▼ 600 mm 4 ポストラックにサーバーをハードマウントで取り付ける 34
 23 インチ 2 ポストラックへのサーバーのハードマウント 39

▼ 23 インチ 2 ポストラックにサーバーをハードマウントで取り付ける 40
 19 インチ 2 ポストラックへのサーバーのハードマウント 42

- ▼ 19 インチ2 ポストラックにサーバーをハードマウントで取り付ける 43
- 4. サーバーのケーブル配線 47

データケーブルの接続 47

ケーブル接続およびポート 47

▼ データケーブルをサーバーに接続する 49

DC 電源の準備 50

DC 電源の要件 51

DC 電源とアース線の要件 51

過電流保護の要件 52

- ▼ DC 入力電源ケーブルを組み立てる 53
- ▼ 保護カバーを取り付ける 58

CMA を使用したケーブルの管理 60

- ▼ CMA にサーバーケーブルを固定する 60
- 5. システムの電源投入 63
  - はじめてのサーバーの電源投入 63
    - ▼ サーバーの電源を入れる 63
  - はじめての ILOM サービスプロセッサへの接続 65
    - ILOM サービスプロセッサソフトウェアの概要 66
      - サービスプロセッサインタフェース 67

ILOM IP アドレス 67

- ILOM サービスプロセッサの IP アドレスの決定 68
  - ▼ BIOS を使用してサービスプロセッサの IP アドレスを表示する 68
  - ▼ シリアル接続を使用してサービスプロセッサの IP アドレスを表示す る 68
- サービスプロセッサの IP アドレスの変更 70
  - ▼ シリアル接続を使用して SP の DHCP IP アドレスを静的 IP アドレス に変更する 70
  - ▼ シリアル接続を使用して SP の静的 IP アドレスを DHCP IP アドレス に変更する 71
  - ▼ SP ILOM Web ブラウザインタフェースを使用して静的 IP アドレスを 変更する 72
- 6. プリインストールされた Solaris 10 オペレーティングシステムの構成 73

Solaris プリインストールの概要 73

配布方法 73 GRUB メニュー 74 準備作業 74 インストール用ワークシート 74

Solaris OS の構成 78

- ▼ プリインストールされた Solaris OS を構成する 78
- ▼ (省略可能)コンソールの出力をビデオポートにリダイレクトする 78

目次 v

GRUB メニューの使用 79

▼ デフォルトの出力としてビデオポートを設定する 79

RAID ドライブの構成 79

RAID ドライブの概要 80

LSI RAID によるプリインストールされた Solaris OS のミラー化 80

▼ Solaris OS のミラーイメージを HDD1 に作成する 81

Sun StorageTek カードを使用した、プリインストールされた OS を組み込む RAID セットの作成 81

▼ 構成された Solaris OS をミラー化する 81

Solaris 10 OS のユーザー情報 83

Solaris 10 のユーザードキュメントの参照 83

Solaris 10 OS ソフトウェアのダウンロード 83

Solaris 10 OS のトレーニング 83

7. 障害追跡 85

サーバーの電源の投入と切断 85

▼ すべてのサーバーコンポーネントの主電源を入れる 85

主電源モードからの電源切断 86

設定に関する障害追跡 87

サポートへの問い合わせ 89

A. ファームウェアの更新 91

ファームウェアの更新 91

▼ ファームウェアを更新する 91

# はじめに

このマニュアルでは、Sun Netra<sup>TM</sup> X4450 サーバーの設置に役立つ手順、基本的な情報、および参考資料について説明します。このドキュメントの設置に関する手順は、システム管理者が Solaris<sup>TM</sup> オペレーティングシステム (Solaris OS) に熟練していることを前提としています。

**注** – ハードドライブ以外のすべての内部コンポーネントの取り付けは、認定された 保守技術者のみが行なってください。

## 関連マニュアル

次の表に、この製品のマニュアルを示します。オンラインドキュメントは、次の URL で参照できます。

http://docs.sun.com/app/docs/prod/server.nebs

| 用途               | タイトル                                                                          | Part No. | 形式                 | 場所    |
|------------------|-------------------------------------------------------------------------------|----------|--------------------|-------|
| 保守               | 『Sun Netra X4450 サーバーサービ<br>スマニュアル』                                           | 820-6130 | PDF<br>および<br>HTML | オンライン |
| 問題および更新          | 『Sun Netra X4450 Server Product<br>Notes』                                     | 820-4018 | PDF<br>および<br>HTML | オンライン |
| ILOM のリファ<br>レンス | 『Sun Integrated Lights Out<br>Management 2.0 補足マニュアル<br>Sun Netra X4450 サーバー』 | 820-6126 | PDF<br>および<br>HTML | オンライン |

| 用途                                  | タイトル                                                       | Part No. | 形式                 | 場所              |
|-------------------------------------|------------------------------------------------------------|----------|--------------------|-----------------|
| プラットフォー<br>ムの安全のため<br>の注意事項と適<br>合性 | 『Sun Netra X4450 Server Safety<br>and Compliance Guide』    | 820-4183 | PDF<br>および<br>HTML | オンライン           |
| 一般的な安全の<br>ための注意事項                  | 『Important Safety Information for<br>Sun Hardware Systems』 | 816-7190 | PDF                | オンライン           |
| 概要                                  | 『Sun Netra Rack Server Getting<br>Started Guide』           | 820-3016 | 印刷物<br>PDF         | 出荷用キット<br>オンライン |

# Sun Netra X4450 の機能の概要

この章では、Sun Netra X4450 サーバーの機能について説明します。この章の内容 は、次のとおりです。

- 1 ページの「Sun Netra X4450 サーバー」
- 5ページの「機能一覧」
- 7ページの「システムの高度な信頼性、可用性、および保守性」
- 9ページの「障害管理および予測的自己修復」

## Sun Netra X4450 サーバー

Sun Netra X4450 サーバーは、スケーラビリティー、信頼性、高いパフォーマンスを 実現する 4 ラックユニット (4U) のエントリレベルのサーバーで、エンタープライズ データセンター向けに最適化されています。

サーバーの主な機能は、次のとおりです。

- プロセッサとメモリーの信頼性、可用性、保守性 (RAS) 機能に、一部のシステム コンポーネントの冗長性、ハードウェア RAID (0+1) のサポート、および Solaris<sup>™</sup> 10 オペレーティングシステム (Solaris OS) の予測的自己修復機能を加え て、高レベルなシステムの稼働時間を実現。
- Integrated Lights Out Manager (ILOM) システムコントローラインタフェースを使用した統合されたサーバー管理。ILOM は、同じツールセットを使用して、CoolThreads™と x64 プラットフォームを統合および管理します。また、異機種システム混在環境では、業界標準の要素管理ツールと企業フレームワークを使用します。

#### シャーシの概要

次の各図に、Sun Netra X4450 サーバーのフロントパネルおよび背面パネルの物理的 な特徴を示します (図 1-1、図 1-2、および図 1-3)。

図 1-1 Sun Netra X4450 サーバーのフロントパネル

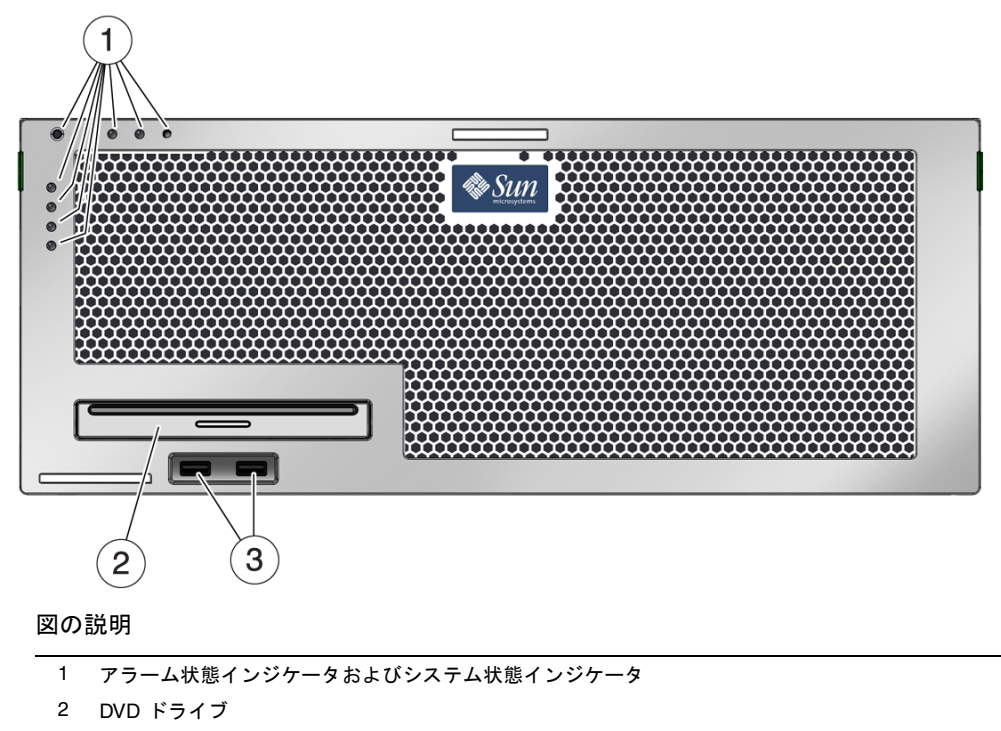

3 USB ポート

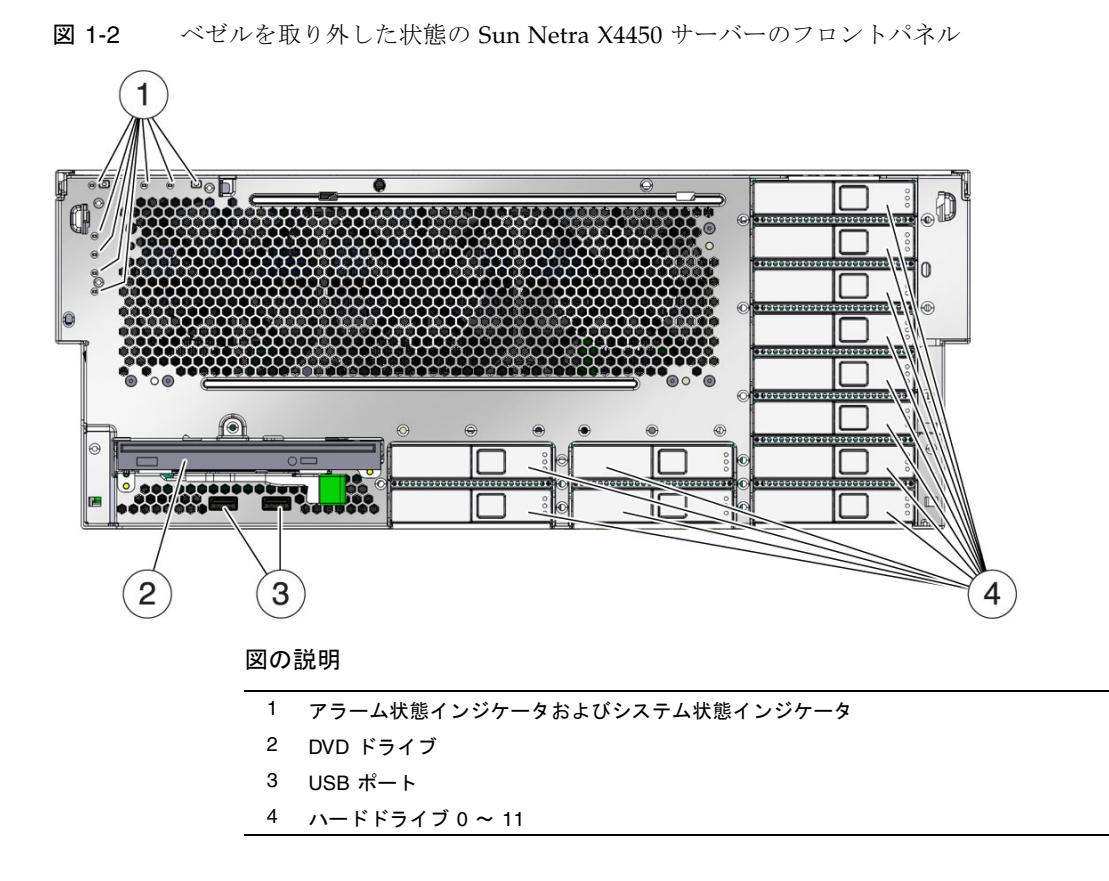

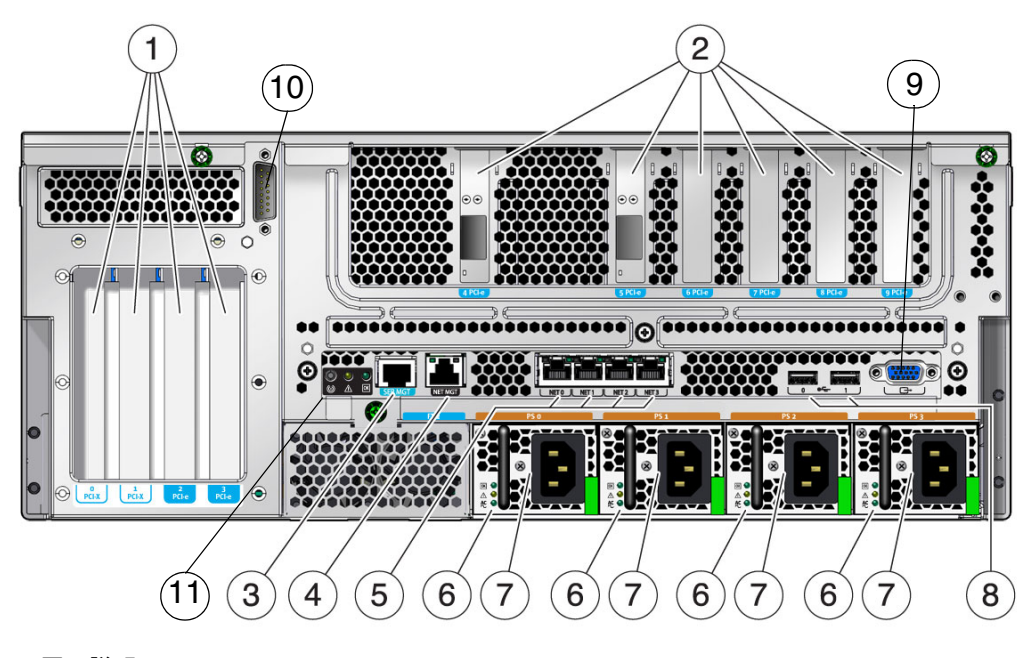

図の説明

| PCI-E スロットおよび PCI-X スロット | 7                                                                                                | 電源装置                                                                                                    |
|--------------------------|--------------------------------------------------------------------------------------------------|----------------------------------------------------------------------------------------------------|
| PCI-E スロット               | 8                                                                                                | USB ポート                                                                                                    |
| シリアル管理ポート                | 9                                                                                                | ビデオポート                                                                                                    |
| ネットワーク管理ポート              | 10                                                                                               | アラームポート                                                                                                    |
| ネットワークポート                | 11                                                                                               | システム状態インジケータ                                                                                                    |
| 電源装置の状態インジケータ            | 12                                                                                               |                                                                                                    |
|                          | PCI-E スロットおよび PCI-X スロット<br>PCI-E スロット<br>シリアル管理ポート<br>ネットワーク管理ポート<br>ネットワークポート<br>電源装置の状態インジケータ | PCI-E スロットおよび PCI-X スロット     7       PCI-E スロット     8       シリアル管理ポート     9       ネットワーク管理ポート     10       ネットワークポート     11       電源装置の状態インジケータ     12 |

# 機能一覧

表 1-1 に、Sun Netra X4450 サーバーの機能を示します。

表 1-1 機能の仕様

| 機能                         | 説明                                                                                                    |
|----------------------------|----------------------------------------------------------------------------------------------------|
| プロセッサ                      | 2 つまたは 4 つの 2.4 GHz で動作する Intel プロセッサ                                                                                                    |
| メモリースロット <b>/</b> 容量       | 次の種類の完全バッファー (FB) 型 DIMM のいずれかを挿入可<br>能なスロット (32 個)<br>• 2G バイト (最大 64G バイト)<br>• 4G バイト (最大 128G バイト)                                                                                                    |
| 内蔵ハードドライブ                  | ホットプラグ対応 146G バイト SAS ドライブ 12 台<br>内蔵ハードドライブコントローラは、RAID 0 および RAID 1<br>をサポートします。                                                                                                    |
| 光学式メディアドライブ                | CD-R/W、CD+R/W、DVD-R/W、DVD+R/W をサポートす<br>る、薄型のスロットローディング式の DVD ドライブ1台                                                                                                    |
| 電源装置                       | N+1 の冗長性を提供する、ホットスワップ対応の 660 W DC または AC 電源装置ユニット (PSU) 4 台                                                                                                    |
| アラーム                       | Telco アラーム (1 個)                                                                                                    |
| Ethernet ポート               | 10/100/1000 Mbps の Ethernet、RJ-45 ベースの自動ネゴシ<br>エーションポート 4 (2 つの別々のコントローラ上)                                                                                                    |
| <b>PCI Express</b> インタフェース | <ul> <li>8 レーン PCIe スロット (5 つ)</li> <li>4 レーン PCIe スロット (3 つ)</li> <li>8 レーン PCI-X スロット (2 つ)</li> <li>PCIe スロット 4 は、SAS コントローラカード専用です。<br/>注 - フル装備のシステムでは、PCI スロット 0 ~ 3 の最大<br/>負荷は 25 W、PCI スロット 5 ~ 9 の最大負荷は 15 W で<br/>す。</li> </ul> |
| USB ポート                    | 4 つの USB 2.0 ポート (フロントパネルに 2 つ、背面パネルに 2<br>つ)                                                                                                    |
| その他のポート                    | サーバーの背面パネルには、次のポートがあります。<br>• RJ-45 シリアル管理ポート 1 つ<br>• 10/100 Mbps Ethernet ネットワーク管理ポート 1 つ<br>• DB-15 Telco アラームポート 1 つ<br>• ビデオポート 1 つ                                                                                                   |
| 遠隔管理                       | オンボードの Integrated Lights Out Manager                                                                                                    |

| 機能                                                                    | 説明                                                                                                    |
|-----------------------------------------------------------------------|----------------------------------------------------------------------------------------------------|
| ファームウェア                                                               | 遠隔管理用の ILOM                                                                                                    |
| オペレーティングシステム                                                          | ディスク 0 にプリインストールされた Solaris 10 8/07 オペレー<br>ティングシステム<br>サポートされる OS の最小バージョンおよび必須パッチに関す<br>る情報は、このサーバーの『Product Notes』を参照してくだ<br>さい。 |
| その他のソフトウェア (詳細<br>は、『Sun Netra X4450<br>Server Product Notes』を参<br>照) | <ul> <li>90 日間有効の評価ライセンス付き Java Enterprise System</li> <li>Sun Studio 12</li> <li>SunUpdate Connection</li> </ul>                   |

\* この表に示す PCIe および PCI-X の仕様は、PCI カードの物理的要件を説明したものです。PCI カードをサー バーで機能させるには、デバイスドライバなどの追加のサポート機能も必要となります。使用する PCI カー ドの仕様およびドキュメントを参照して、カードをこのサーバーで機能させるために必要なドライバが提供 されているかどうかを確認してください。

## プリインストールされた Solaris オペレーティン グシステム

Sun Netra X4450 には、Solaris 10 OS がプリインストールされており、次の Solaris OS の機能を提供します。

- 完成度の高い 64 ビットのオペレーティングシステムの安定性、高いパフォーマンス、スケーラビリティー、および精度
- 12,000 を超える主要な技術およびビジネスアプリケーションのサポート
- Solaris ソフトウェアコンテナ ソフトウェアが定義する柔軟な境界による、ソフトウェアアプリケーションおよびサービスの分離
- DTrace アプリケーションの調整およびシステムの問題の障害追跡をリアルタイムに行うための包括的で動的な監視フレームワーク。
- 予測的自己修復 ハードウェアおよびアプリケーションの多くの障害を自動的に 診断、特定、および回復する機能。
- セキュリティー 複数のレベルで企業を保護するように設計された拡張セキュリティー機能。
- ネットワークのパフォーマンス 完全に書き換えられた TCP/IP スタックによる、ネットワークサービスのパフォーマンスおよびスケーラビリティーの大幅な向上。

インストール済みの Solaris 10 OS を使用することも、サポートされるバージョンの Solaris 10 OS をネットワーク、CD、またはダウンロードしたコピーから再インス トールすることもできます。使用しているサーバーでサポートされる OS リリースに ついては、『Sun Netra X4450 Server Product Notes』を参照してください。

#### ILOM による遠隔管理

Integrated Lights Out Manager (ILOM) 機能は、サーバーの遠隔管理を可能にする、 サーバーに組み込まれたサービスプロセッサです。ILOM ソフトウェアはファーム ウェアとしてプリインストールされているため、システムに電源を入れるとすぐに初 期化されます。

ILOM を使用すると、SSH をサポートする Ethernet 接続を介して、あるいは専用の シリアルポートを端末または端末サーバーへの接続に使用して、サーバーを監視およ び制御できます。ILOM が提供するコマンド行インタフェースおよびブラウザベース のインタフェースを使用して、地理的に分散しているマシンまたは物理的にアクセス 不可能なマシンを遠隔から管理できます。また、ILOM を使用すると、サーバーのシ リアルポートに物理的に近接している必要がある POST などの診断を遠隔から実行で きます。

ハードウェア障害、ハードウェア警告、サーバーに関連するその他のイベントの電子 メール警告を送信するように ILOM を設定できます。ILOM 回路は、サーバーのス タンバイ電力を使用して、サーバーとは独立して動作します。このため、ILOM ファームウェアおよびソフトウェアは、サーバーのオペレーティングシステムがオフ ラインになった場合、またはサーバーの電源が切断された場合でも、引き続き機能し ます。ILOM は、Sun Netra X4450 の次の状態を監視します。

- CPU の温度状態
- ハードドライブの状態
- 格納装置の温度状態
- ファンの回転速度および状態
- 電源装置の状態
- 電圧状態
- POST (電源投入時自己診断) で検出された障害
- Solaris 予測的自己修復 (PSH) 診断機能

ILOM サービスプロセッサの構成および使用については、『Sun Integrated Lights Out Manager ユーザーズガイド』および『Sun Integrated Lights Out Managment 2.0 補足マニュアル Sun Netra X4450 サーバー』を参照してください。

### システムの高度な信頼性、可用性、および保守性

信頼性、可用性、および保守性 (RAS) は、システムが継続的に動作する能力や、シ ステムの保守に必要となる時間を最小限に抑えるための能力に影響を与える、システ ム設計上の特性です。信頼性とは、障害が発生することなく継続的に動作し、データ の完全性を維持するためのシステムの能力のことです。システムの可用性とは、障害 発生後に、その影響を最小限に抑えながら動作状態に回復するためのシステムの能力 のことです。保守性とは、システム障害の発生後に、システムを復元してサービスを 再開するまでに要する時間に関連します。信頼性、可用性、および保守性をすべて備 えると、システムがほぼ絶え間なく動作する状態が実現されます。

高度な信頼性、可用性、および保守性を実現するために、Sun Netra X4450 には次の 機能が備えられています。

- 再起動せずに個々のスレッドやコアを無効にする機能
- 発熱量の低下によるハードウェア障害の低減
- ホットスワップ対応のハードドライブ
- ホットスワップ対応の冗長電源装置
- 冗長ファン装置
- 環境監視
- 内蔵ハードウェアドライブのミラー化 (RAID 1)
- エラー検出および修正によるデータの完全性の向上
- ほとんどのコンポーネント交換での作業の容易性

#### ホットプラグ対応およびホットスワップ対応コンポーネント

Sun Netra X4450 のハードウェアは、シャーシに取り付けられたハードドライブおよ び電源装置のホットプラグをサポートするよう設計されています。正しいソフトウェ アコマンドを実行すると、システムの動作中にこれらのコンポーネントを取り付けた り、取り外したりできます。ホットスワップおよびホットプラグ技術によって、サー ビスを中断することなく、ハードドライブ、ファン装置、および電源装置を交換でき るため、システムの保守性および可用性が大幅に向上します。

#### 電源装置の冗長性

Sun Netra X4450 には、冗長構成のホットスワップ対応電源装置が4つあります。このシステムは、次の状態でも引き続き動作します。

- 電源が1つまたは2つの電源装置に電力を供給できない
- 1 つまたは 2 つの電源装置に障害が発生
- 保守作業で1つまたは2つの電源装置の取り外しが必要

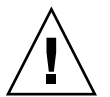

注意 – 1 つまたは 2 つの電源装置に障害が発生した場合は、危険を回避するため、 サーバーの稼働は短時間だけにしてください。電源装置の交換方法については、 『Sun Netra X4450 サーバーサービスマニュアル』を参照するか、ご購入先に問い合 わせて、交換用の電源装置を入手してください。

#### 環境監視

Sun Netra X4450 サーバーの環境監視サブシステムによって、サーバーおよびそのコンポーネントは、次の状況が発生しないように保護されます。

- 極端な温度上昇
- システム内の適切な通気の不足
- 電源装置の障害
- ハードウェアの障害

温度センサーはシステム全体に配置されており、システムおよび内部コンポーネント の周辺温度を監視します。ソフトウェアおよびハードウェアは、格納装置内部の温度 が所定の安全動作範囲を超えないようにします。センサーによって監視される温度 が、低温しきい値を下回ったり、高温しきい値を上回ったりした場合には、監視サブ システムソフトウェアによって、フロントパネルおよび背面パネルのオレンジ色の保 守要求 LED が点灯します。この温度状態が持続して危険しきい値に達すると、正常 なシステム停止が開始されます。システムコントローラに障害が発生した場合は、 バックアップセンサーによってハードウェアの強制的な停止が開始され、重大な損傷 からシステムが保護されます。保守要求 LED は、問題の診断に役立つように、シス テムの自動停止後も点灯したままになります。

電源サブシステムは、電源装置の監視、およびフロントパネルと背面パネルの LED での障害の報告という同様の方法で監視されます。

#### RAID ストレージ構成のサポート

任意の1組の内蔵ハードドライブによって、ハードウェア RAID1(ミラー化)および ハードウェア RAID0(ストライプ化)の構成を設定すると、高パフォーマンスのハー ドドライブのミラー化を実現できます。

1 台以上の外部ストレージデバイスを Sun Netra X4450 に接続することによって、 Solstice DiskSuite<sup>™1</sup>、VERITAS Volume Manager などの RAID (Redundant Array of Independent Drives) ソフトウェアアプリケーションを使用して、システムのドラ イブストレージをさまざまな RAID レベルで構成できます。

#### 障害管理および予測的自己修復

Sun Netra X4450 サーバーには、最新の障害管理技術が備えられています。Solaris 10 OS のアーキテクチャーは、「予測的自己修復」が可能なシステムおよびサービスを 構築し配置するための手段を提供します。自己修復技術によって、システムでは、コ

<sup>1.</sup> VERITAS Volume Manager などのソフトウェア RAID アプリケーションは、このサーバーには含まれてい ません。これらは個別に入手してライセンスを取得する必要があります。

ンポーネントの障害を正確に予測し、多くの重大な問題が実際に発生する前にこれらの問題を軽減することができます。この技術は、Sun Netra X4450 サーバーのハード ウェアとソフトウェアの両方に組み込まれています。

予測的自己修復機能の中核は、Solaris<sup>™</sup> Fault Manager です。Solaris Fault Manager は、ハードウェアとソフトウェアのエラーに関連するデータを受け取り、潜在的な問 題を自動的に暗黙のうちに診断する新しいサービスです。問題が診断されると、一連 のエージェントがイベントを記録することによって自動的に応答し、必要に応じて、 障害の発生したコンポーネントをオフラインにします。自動的に問題を診断すること によって、ソフトウェアの障害または主要なハードウェアコンポーネントの障害が発 生した場合でも、業務に不可欠なアプリケーションおよび重要なシステムサービス は、中断されることなく動作し続けることができます。

#### ラックに搭載可能な格納装置

Sun Netra X4450 では、高さが 4U の省スペースでラック搭載可能な格納装置を使用 します。この格納装置は、業界標準のさまざまなラックに取り付けることができま す。

## 第2章

## 設置の準備

この章では、サーバーの設置手順に関する基本的な情報について説明します。

この章は、次の節で構成されています。

- 11ページの「必要な工具および機器」
- 12ページの「出荷キットの内容一覧」
- 12 ページの「ESD に関する注意事項」
- 13 ページの「設置の概要」

## 必要な工具および機器

システムを設置するには、次の工具が必要です。

- プラスのねじ回し (Phillips の 2 番)
- ESD マットおよびアースストラップ

さらに、次のいずれかのようなシステムコンソールデバイスを用意する必要がありま す。

- ASCII 端末
- ワークステーション
- 端末サーバー
- 端末サーバーに接続されたパッチパネル

## 出荷キットの内容一覧

出荷用梱包箱を検査して、物理的な損傷がないかどうかを確認してください。出荷用 梱包箱に損傷がある場合は、開梱の際に運送業者の立ち会いを要求してください。業 者が検査できるように、箱の中身と梱包材はすべて保管しておいてください。

サーバーの部品がすべて届いていることを確認します。

- サーバーシャーシ
- ラックマウントキット
- その他のハードウェア、ケーブル、およびコネクタ
- 6 つのケーブルクリップが事前に取り付けられている、オプションのケーブル管理 アームおよび取り付け手順

## ESDに関する注意事項

電子機器は、静電気により損傷する可能性があります。サーバーの設置または保守を 行う場合は、アースされた静電気防止用リストストラップ、フットストラップ、また は同等の安全器具を使用して、静電気による損傷 (ESD) を防いでください。

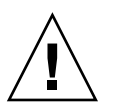

**注意** - 電子コンポーネントが静電気によって損傷すると、システムが永続的に使用 できなくなるか、保守技術者による修復が必要になる可能性があります。電子コン ポーネントを静電気による損傷から保護するには、静電気防止用マット、静電気防止 袋、使い捨て静電気防止用マットなどの静電気防止面にコンポーネントを置いてくだ さい。システムコンポーネントを取り扱うときは、シャーシの金属面に接続された静 電防止用アースストラップを着用してください。

## 電源情報

DC 入力システムの電源装置への正入力と負入力を逆にしても、損傷は生じませんが、入力が逆になった電源装置は動作しません。

電源装置への入力は、システムシャーシおよびその他の電源装置入力から絶縁されて います。AC または DC 電力の入力は許容範囲内で電圧が異なることがあり、システ ムシャーシに関連して入力のオフセット電圧が異なることがあります。 注 - DC 電源は、確実にアースする必要があります。

### 電源入力の変更

安全性試験機関の要件により、Sun は、製品を試験機関が承認する製造場所から移動 したあとで、AC から DC、または DC から AC に製品の電源入力を変更することを 禁止されています。

#### 電源仕様

表 2-1 に、Sun Netra X4450 サーバーの電源仕様を示します。

**表 2-1** 電気仕様

| パラメータ     | AC                                      | DC                  |
|-----------|-----------------------------------------|---------------------|
| 電圧 (公称)   | $100 \sim 120/200 \sim 240 \text{ VAC}$ | -48 VDC または -60 VDC |
| 入力電流 (最大) | 14 A                                    | 27 A                |
| 周波数       | 50/60 Hz                                | なし                  |
| DC 入力処理   | なし                                      | 絶縁された DC 帰線 (DC-1)  |

**注** – システムの総入力電力は、動作している電源装置間で均等に分配されます。

## 設置の概要

この設置マニュアルでは、次の順序で実行される手順について説明します。

- 1. 使用するサーバーと一緒に出荷されるコンポーネントがすべて届いていることを 確認します。
- 2 使用しているシステムの設定情報を収集します。 次のパラメータなどの詳細情報については、システム管理者に確認してください。
  - ネットマスク

- サービスプロセッサの IP アドレス
- ゲートウェイの IP アドレス

3. 追加のコンポーネントを取り付けます。

増設メモリー、PCIカードなど、追加のコンポーネントがある場合は、サーバー をラックに取り付ける前にこれらのコンポーネントを取り付けてください。

4. ラックにサーバーを取り付けます。

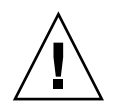

**注意 – Sun Netra X4450** サーバーの重量は約 32 kg (64 ポンド) です。この 4U サーバーを持ち上げてラック格納装置に取り付けるには、2 人の作業員が必要です。

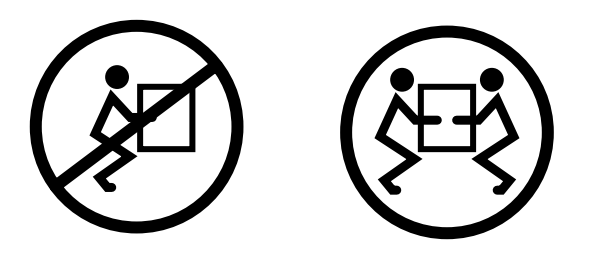

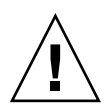

**注意 – 2**人で行う手順については、各手順の前後および作業中に常に意思の疎通を図り、混乱が起こらないようにしてください。

5. サーバーをシリアル端末または端末エミュレータ (PC またはワークステーション) に接続して、システムメッセージを表示します。

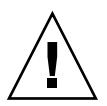

注意 - 電源ケーブルを接続する前に、シリアル端末または端末エミュレータを接続 するようにしてください。システムに電源が接続されるとすぐに、サービスプロセッ サの電源が入り、診断が実行されます。診断テストで問題が発見されると、シリアル 端末に出力されます。詳細は、『Sun Integrated Lights Out Management 2.0 補足マ ニュアル Sun Netra X4450 サーバー』を参照してください。

- 6. データケーブルをサーバーに接続しますが、電源ケーブルはまだ接続しないでく ださい。
- 7. 電源ケーブルをサーバーに接続し、エラーメッセージが表示されるかどうかを確認します。

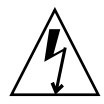

**注意** – サーバーおよび関連機器が適切にアースされていないと、感電する可能性があります。

**注** - サービスプロセッサは、3.3 V のスタンバイ電圧で動作します。システムに電源 が接続されるとすぐに、サービスプロセッサの電源が入り、診断が実行されて、 ILOM ファームウェアが初期化されます。

- 8. サービスプロセッサの起動後に、シリアル管理ポートを介して ILOM コマンド行 インタフェース (CLI) にアクセスします。
- 9. サービスプロセッサのネットワークアドレスを構成します。

**注** - サービスプロセッサのシリアル管理ポートを介してサービスプロセッサのネットワーク設定を構成するまで、サービスプロセッサのネットワーク管理ポートは動作しません。

10.サービスプロセッサのネットワークパラメータに対する変更を確定します。

- 11. ILOM ソフトウェアを使用してキーボードからサーバーの電源を入れます。
- 12. Solaris OS を構成します。

Solaris OS は、サーバーにプリインストールされています。電源を入れると、自動的に Solaris OS の設定手順に進みます。

13. 必須パッチをインストールします。

必須パッチの一覧は、『Sun Netra X4450 Server Product Notes』を参照してください。

14. Solaris メディアキットから追加ソフトウェアを読み込みます (任意)。

Solaris メディアキット (別売) には、サーバーの操作、設定、および管理に役立つ ソフトウェアが収録された CD が複数含まれています。収録されているすべての ソフトウェアのリストおよびインストール手順の詳細は、メディアキットに付属 のドキュメントを参照してください。

第3章

# ラックへのサーバーの取り付け

この章では、オープン4ポストラックまたはオープン2ポストラックにサーバーを取り付ける手順について説明します。

この章は、次の節で構成されています。

- 17 ページの「19 インチ 4 ポストラックへのサーバーのハードマウント」
- 22ページの「19インチ4ポストのスライドレールマウントラックでのサーバーの 取り付け」
- 33 ページの「600 mm 4 ポストラックへのサーバーのハードマウント」
- 39 ページの「23 インチ 2 ポストラックへのサーバーのハードマウント」
- 42 ページの「19 インチ 2 ポストラックへのサーバーのハードマウント」

**注** – 「左」および「右」という表現は、装置を前面または背面のいずれかから見た 場合のユーザーにとっての左および右を指しています。

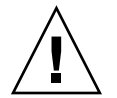

**注意 –** Sun Netra X4450 サーバーの重量は約 32 kg (64 ポンド) です。この 4U サー バーを持ち上げてラック格納装置に取り付けるには、2 人の作業員が必要です。

# 19 インチ 4 ポストラックへのサーバーのハードマウント

19 インチ 4 ポストラック (注文番号: X4061A-Z) 用のハードマウントキットの内容 は、次のとおりです。

- 前面ハードマウント固定部品 (2 つ)
- 側面固定部品 (2 つ)

- 背面ハードマウントフランジ(2つ)
- ねじ袋

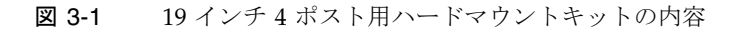

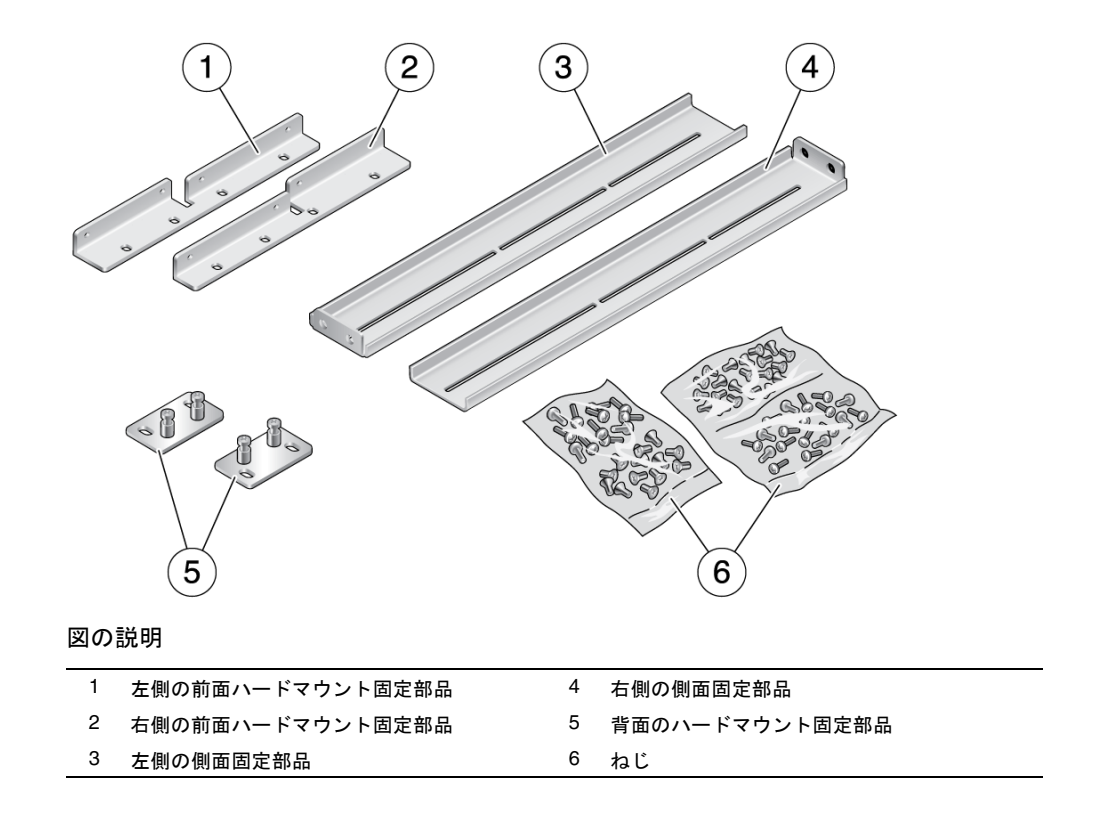

- ▼ 19 インチ 4 ポストラックにサーバーをハードマ ウントで取り付ける
  - 1. ラックキットから前面ハードマウント固定部品を取り出します (図 3-1)。
  - 2. M5×8 mm プラス皿頭ねじを 8 本使用して、各固定部品をサーバーの側面に固定 します (図 3-2)。

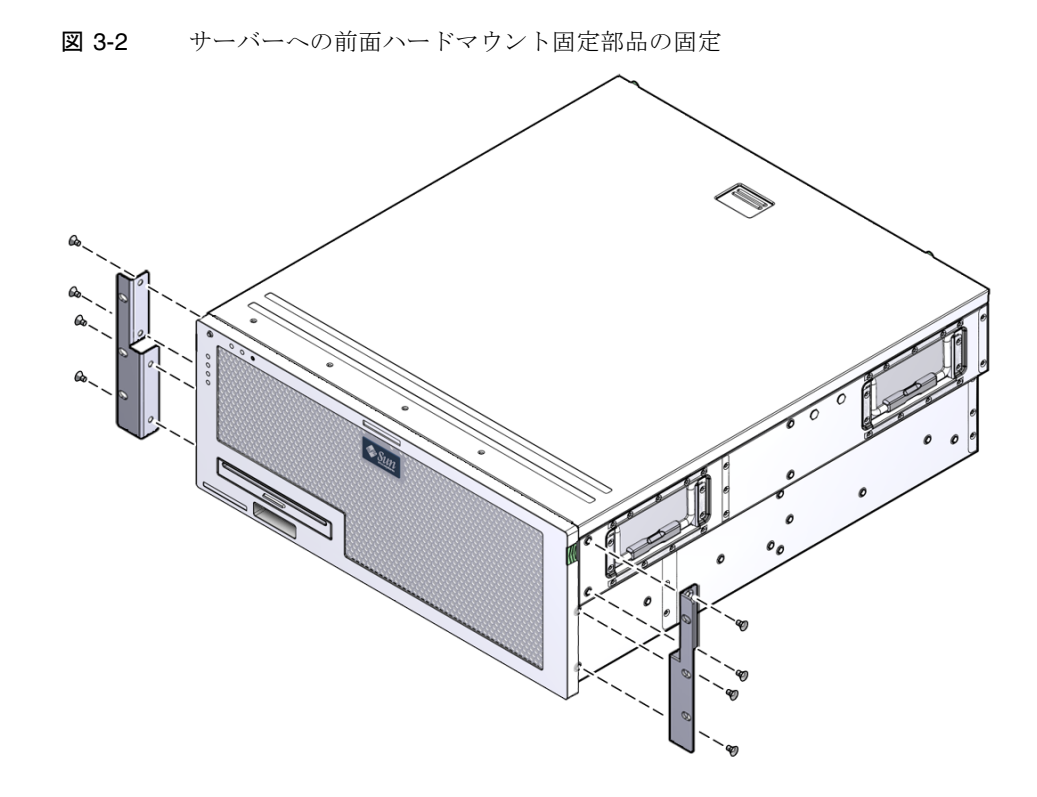

- 3. ラックの奥行を測定します。
- 4. ラックキットから側面固定部品を2つ取り出します。
- 5. 側面固定部品をサーバーの側面に取り付けます。このとき、測定したラックの奥 行に合わせて固定部品を伸ばします (図 3-3)。

ラックの奥行に応じて、各固定部品に対して付属の M5×8 mm プラスなべ頭ねじを 2 本または 3 本使用します。

#### 図 3-3 側面固定部品の取り付け

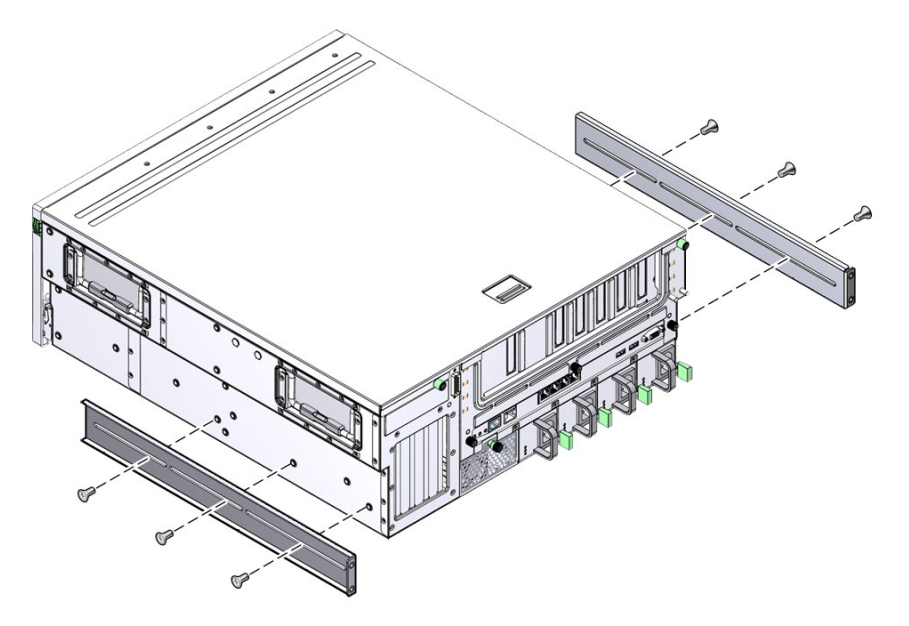

- 6. ラックの取り付け位置までサーバーを持ち上げます。
- 7. 各側面でねじを 3 本ずつ使用して、ハードマウント固定部品の前面をラックの前面に固定します (図 3-4)。

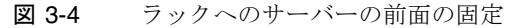

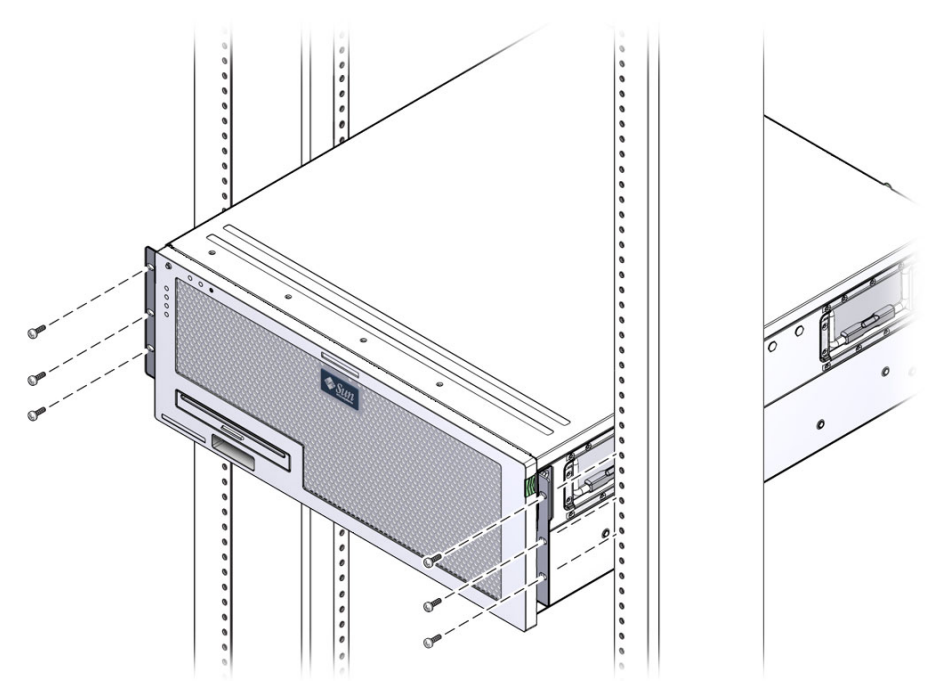

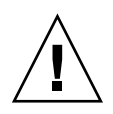

**注意 – Sun Netra X4450** サーバーの重量は約 32 kg (64 ポンド)です。この 4U サーバーを持ち上げてラック格納装置に取り付けるには、2 人の作業員が必要です。

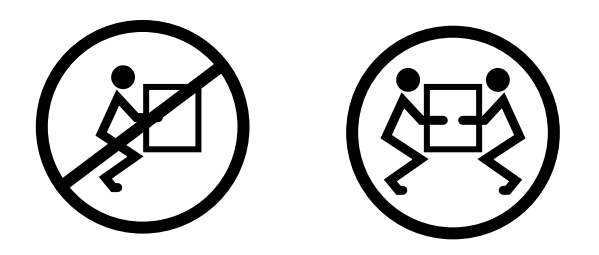

- 8. ラックキットから背面ハードマウントフランジを2つ取り出します。
- 9. 各フランジにねじを 2 本ずつ使用して、サーバーの背面をラックに固定します (図 3-5)。

図 3-5 ラックへのサーバーの背面の固定

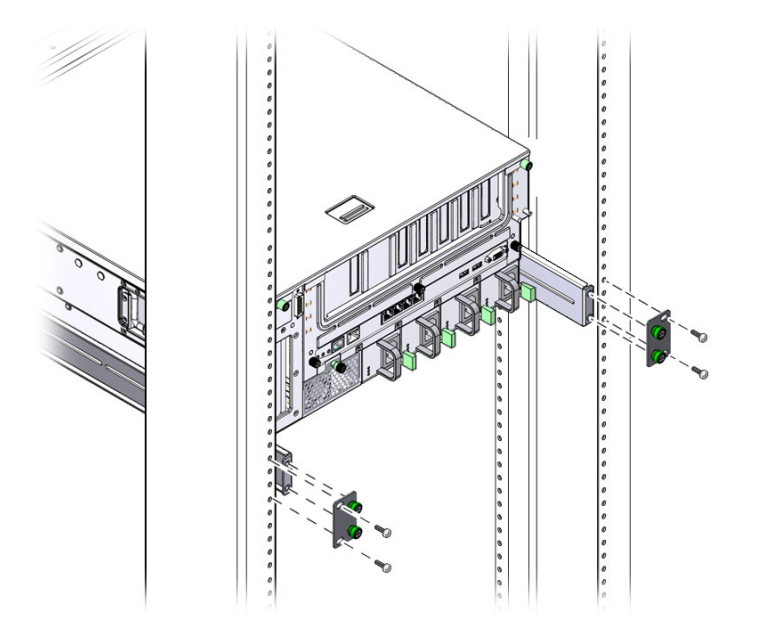

使用しているラックによって、ねじのサイズが異なります。

# 19 インチ 4 ポストのスライドレールマ ウントラックでのサーバーの取り付け

19 インチ4 ポストラック用のスライドレールマウントキットの内容は、次のとおりです。

- スライド構成部品 (2 つ)
- 短い固定部品 (2 つ)
- 長い固定部品 (2 つ)
- 長い固定部品の拡張部品 (2 つ)
- 前面ハードマウント固定部品 (2 つ)
- ねじ袋

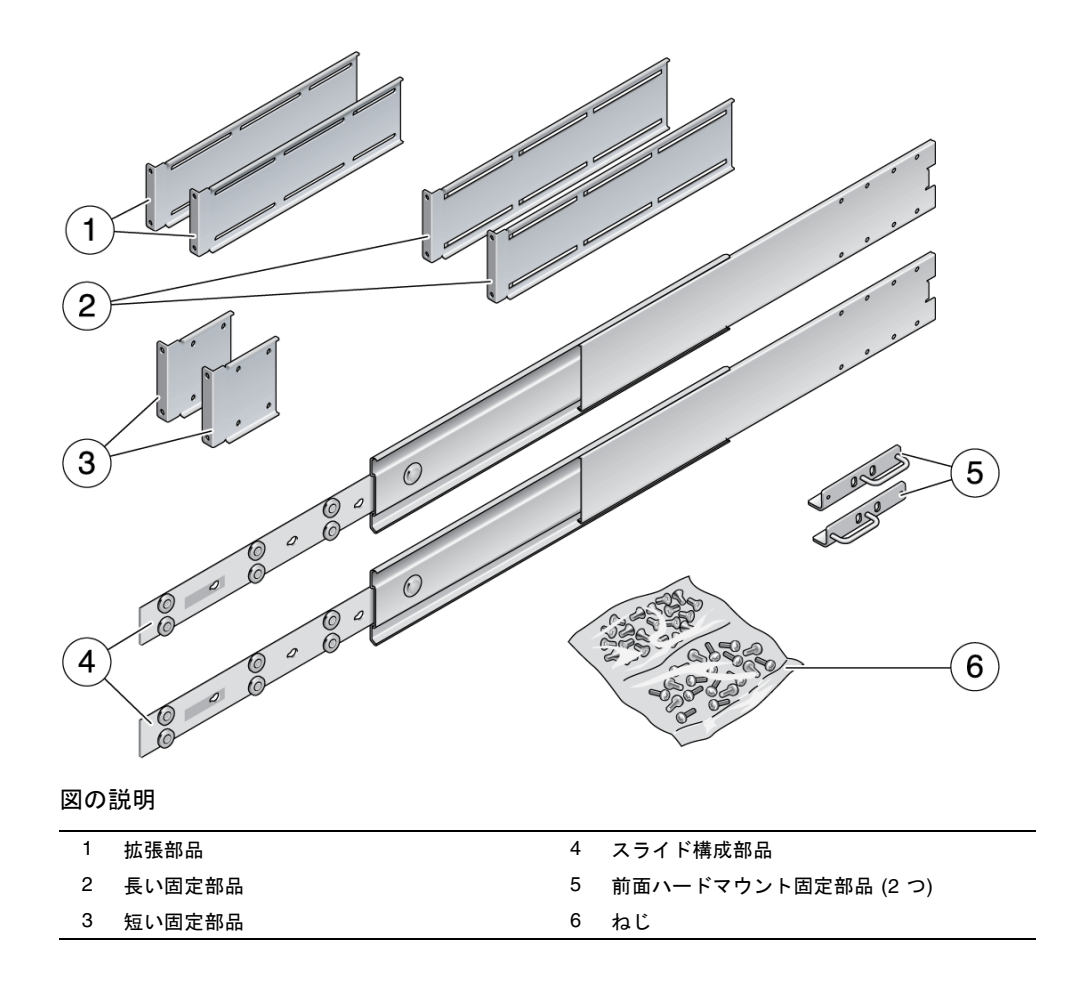

注 – 前面レールと背面レールの間隔は、前面レールの外側から背面レールの外側までが 755.7 mm (29.75 インチ) 以上 755.7 mm 以下である必要があります。レールの間隔が上限値を超えている場合は、レール拡張部品を取り付ける必要があります。

## ▼ 19 インチ 4 ポストラックにサーバーをスライド レールマウントで取り付ける

1. 標準ラックキットからハードマウント固定部品および M5×8 mm プラス皿頭ねじ を取り出します。

これらのハードマウント固定部品およびねじは、19インチ4ポストのスライド レールラックマウント出荷キットの一部ではなく、標準のサーバー出荷キットに 同梱されています。

2. 付属の M5×8 mm プラス皿頭ねじを 4 本ずつ使用して、各ハードマウント固定 部品をサーバーの側面に固定します (図 3-7)。

**注** – ハードマウント固定部品は、ハンドルが固定部品の下側になる向きで、サーバーの上側に取り付けることに注意してください。

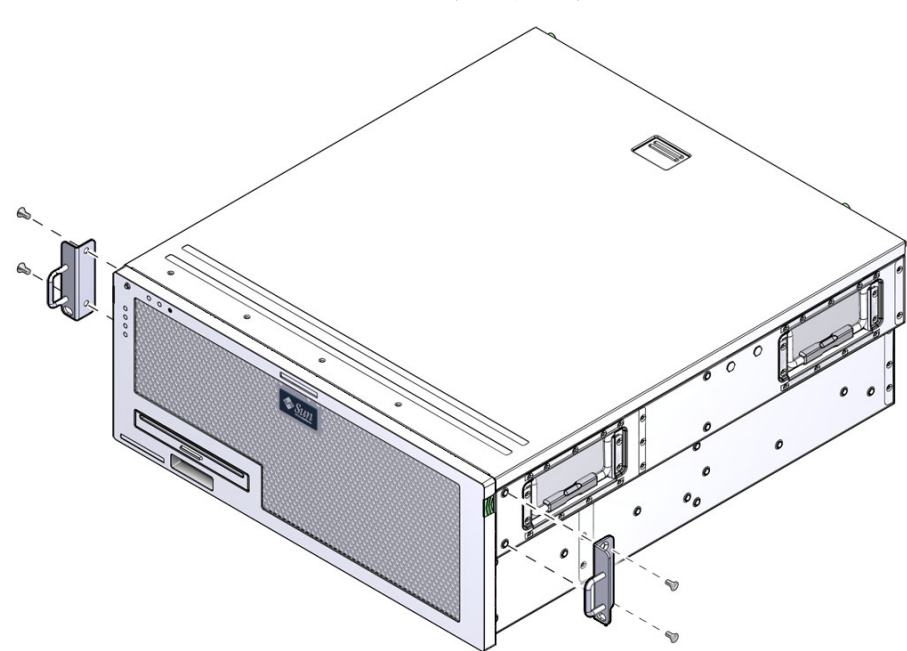

図 3-7 サーバーへのハードマウント固定部品の固定

- 3. ラックキットからスライド構成部品を取り出します (図 3-6)。
- 4. 各スライドのボタンを押し、レールをスライドから完全に引き出します (図 3-8)。

#### 図 3-8 スライドの分解

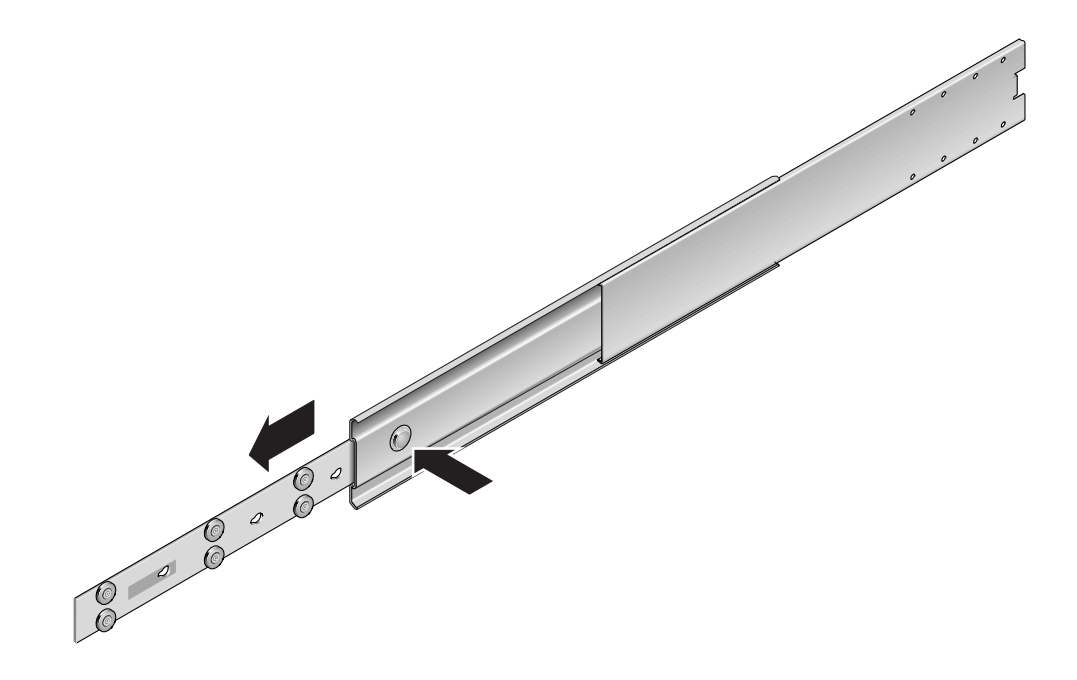

5. プラスなべ頭ねじを 8 本 (各側面に 4 本ずつ) 使用して、レールをサーバーの側面 に固定します (図 3-9)。

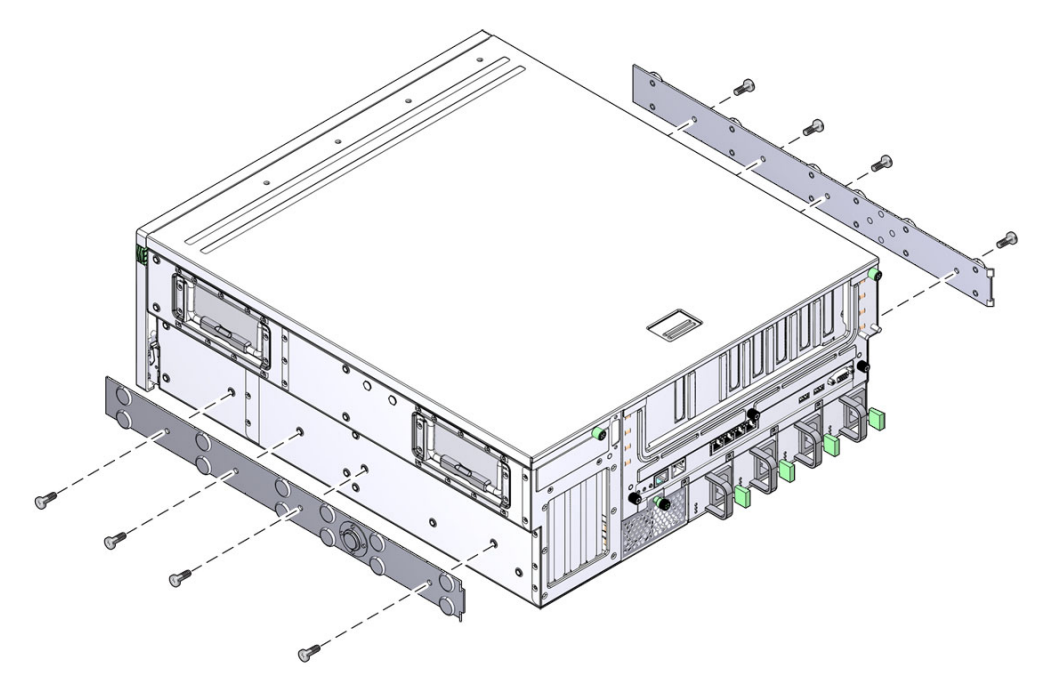

- 6. ラックマウントキットから短い固定部品と長い固定部品を取り出します。
- 7. 短い固定部品をラック前面の各支柱に取り付けます (図 3-10)。

M6 真鍮製カラーねじ 2 本と M6 ケージナット 2 つ (必要に応じて) を使用して、 各固定部品を取り付けます。

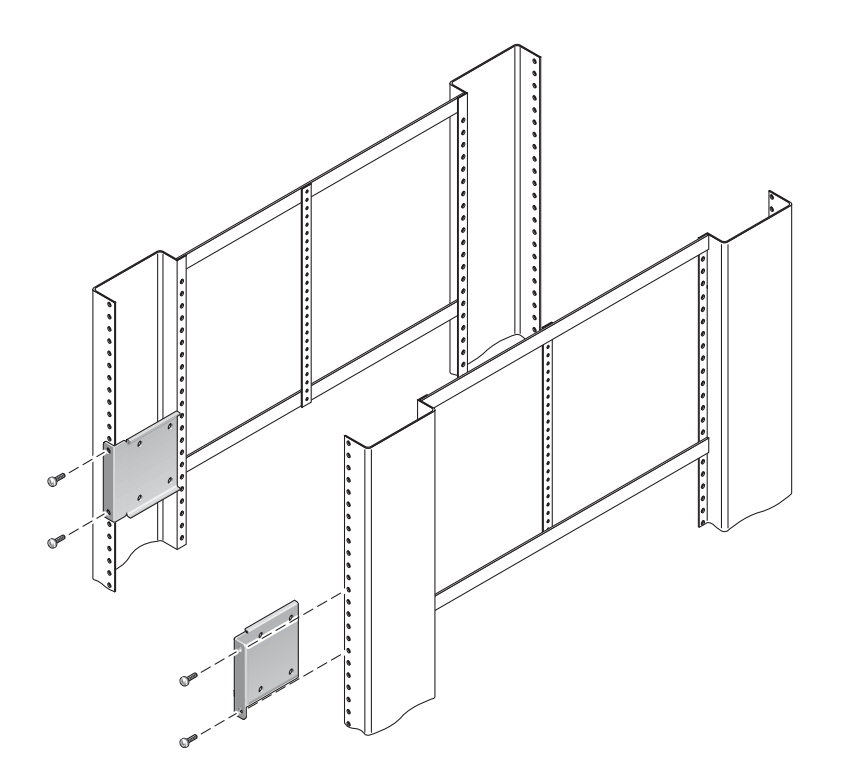

8. 長い固定部品をラック背面の各支柱に取り付けます (図 3-11)。

M6 真鍮製カラーねじ 2 本と M6 ケージナット 2 つ (必要に応じて) を使用して、 各固定部品を取り付けます。

**注** – ラックの奥行が 755.7 mm (29.75 インチ) を超える場合は、31 ページの「拡張部品を取り付ける」に示すように、レール拡張部品を取り付けてください。

#### 図 3-11 ラックの背面への長い固定部品の固定

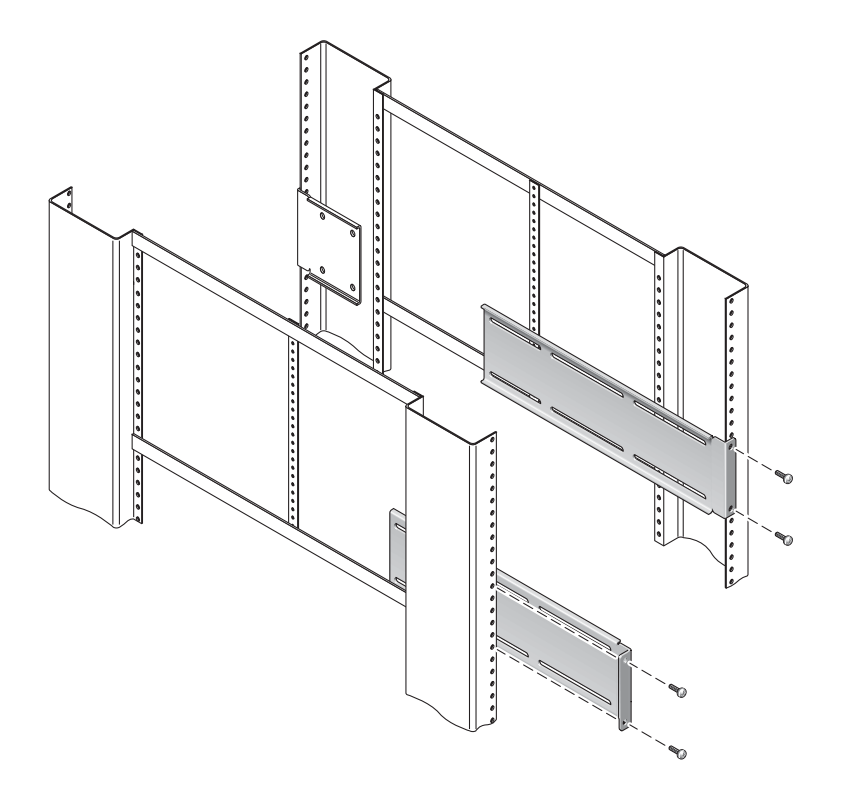

- 9. 作業用の穴が前面側のねじ穴と重なるまで、スライドを引き出します。
- 10. ラックの前面および背面でスライドを短い固定部品および長い固定部品に固定します。

M5 なべ頭ねじは内側から使用します。M5 ナット、平ワッシャー、および歯付き ワッシャーは外側から使用します。
図 3-12 留め具へのスライドの固定

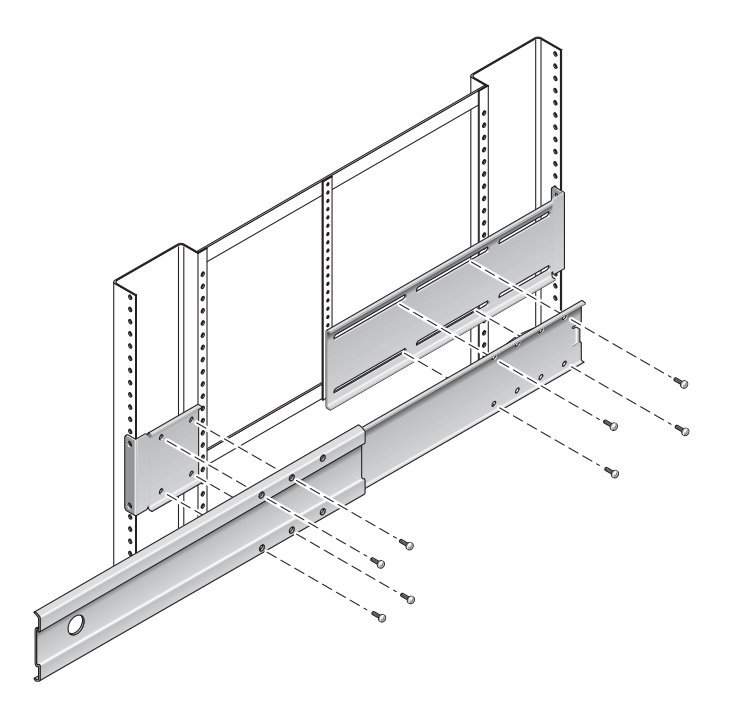

- 11. ラックのもう一方の側のスライドに対して、手順9 および手順 10 を繰り返しま す。
- 12. スライドをラックの両側の構成部品に完全に押し込み、ストッパーを解除しま す。
- **13. サーバーに取り付けたレールとラックのスライド構成部品の位置を合わせます。** ラックに取り付けた 2 つのスライド間の間隔が広すぎたり狭すぎたりする場合

は、それがわかります。間隔が適切でないと、サーバーに取り付けたレールと ラックのスライドとの位置が正確に合わないことがあります。いずれの場合も、 長い固定部品および短い固定部品の M6 カラーねじおよびケージナット (手順 7 お よび手順 8) を緩め、適切な位置まで内側または外側に移動させてあと、再度きつ く締めます。

スライドボタンを押して、ラック格納装置の中にサーバーを完全に収納します。
 (図 3-13)。

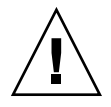

**注意 –** Sun Netra X4450 サーバーの重量は約 32 kg (64 ポンド)です。この 4U サーバーを持ち上げてラック格納装置に取り付けるには、2 人の作業員が必要です。

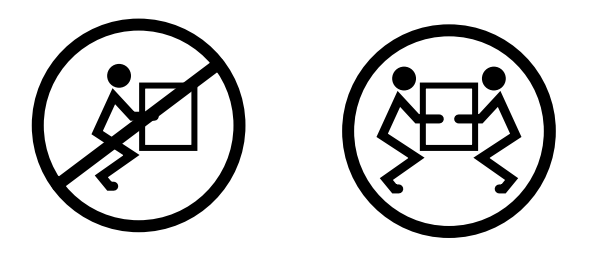

#### 図 3-13 ラックへのサーバーのスライド

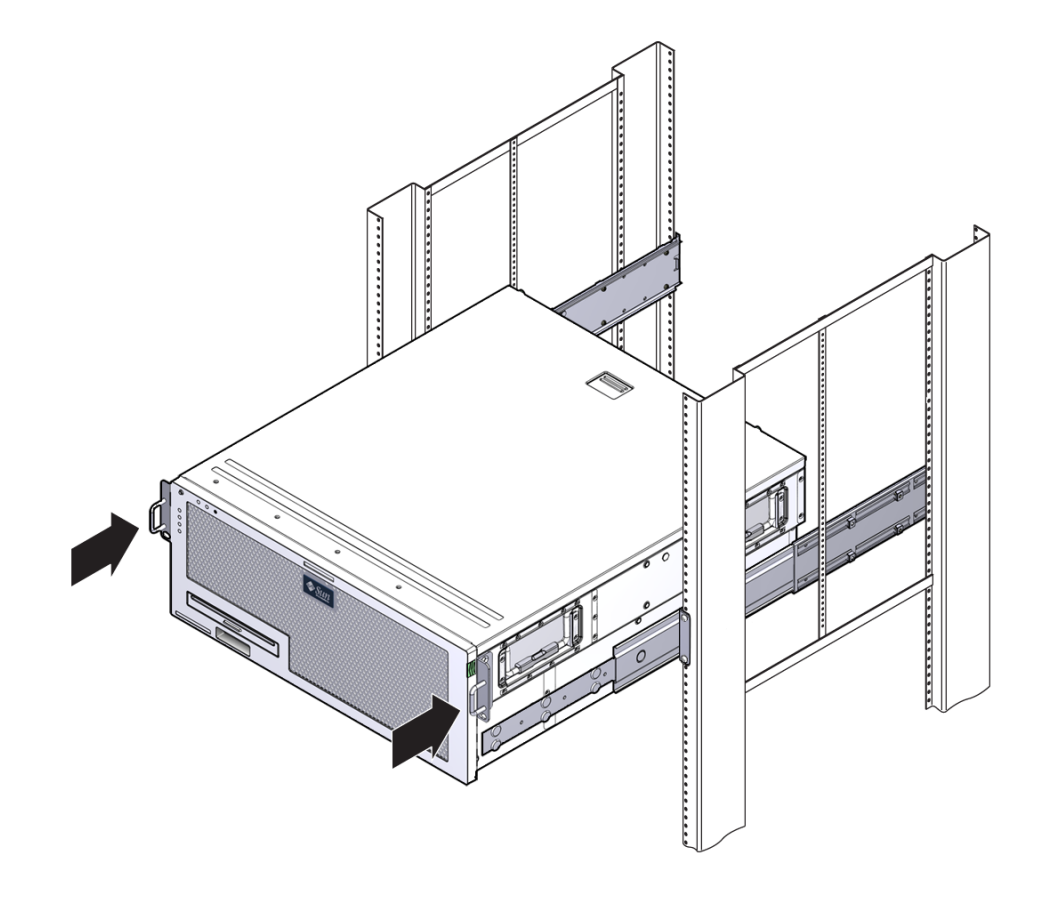

15. 各側面でねじを 1 本ずつ使用して、ハードマウント固定部品の前面をラックの前 面に固定します (図 3-14)。

使用しているラックの種類によって、ねじのサイズが異なります。

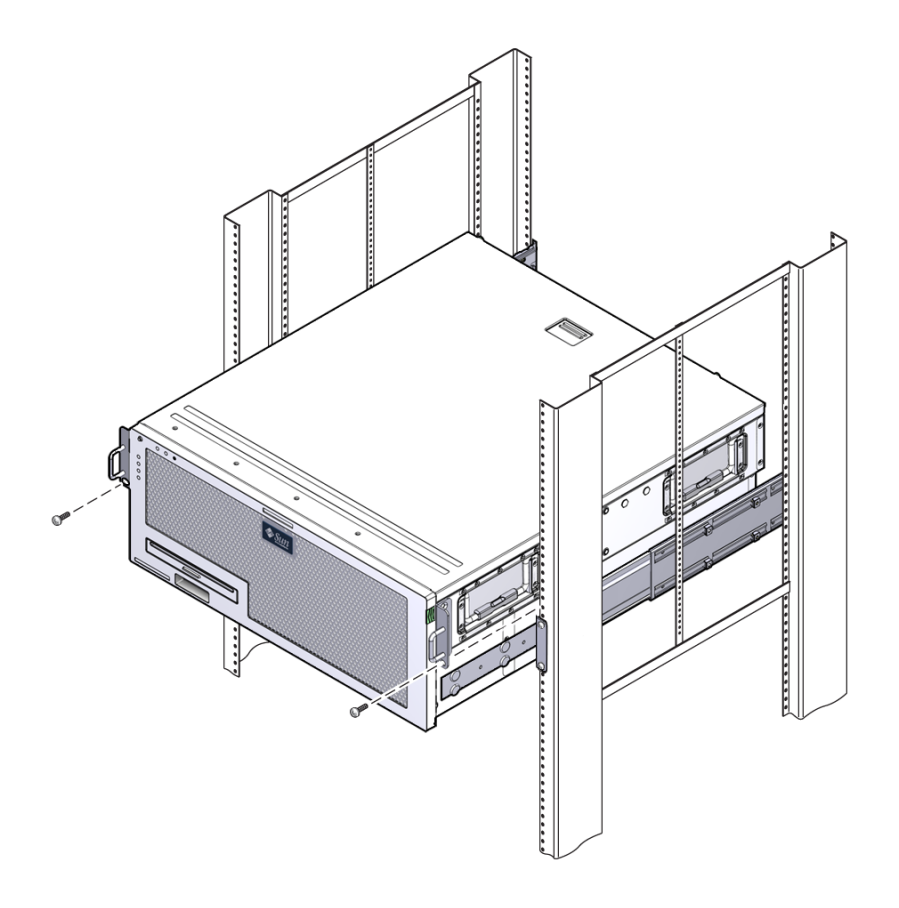

### ▼ 拡張部品を取り付ける

長い固定部品がすでにスライド構成部品に取り付けられている場合は、長い固定部品 を取り外し、再度この手順を実行して取り付ける必要があります。

- 1. 長い固定部品の拡張部品を確認します。
- 2. 長い固定部品の内側に、拡張部品およびスライド構成部品を配置します。
- 2本の M5 なべ頭ねじを、スライド構成部品の背面側の1組の穴に通し、長い固定部品の中央スロットの前面側のクリップナットに差し込んで、ねじを締め付けます。
- 4. 2 本の M5 なべ頭ねじを、スライド構成部品の前面側の 1 組の穴に通し、長い固 定部品の対応するクリップナットに差し込んだあと、ねじを手で締め付けます。

- 5. 2 本の M5 なべ頭ねじを、拡張部品の前面側スロットに通し、長い固定部品の中 央スロットの背面側のクリップナットに差し込んだあと、ねじを手で締め付けま す。
- 6. 2 本の M5 なべ頭ねじを、拡張部品の中央スロットに通し、長い固定部品の対応 するクリップナットに差し込んだあと、ねじを手で締め付けます。
- 図 3-15 長い固定部品への拡張部品およびスライド構成部品の取り付け

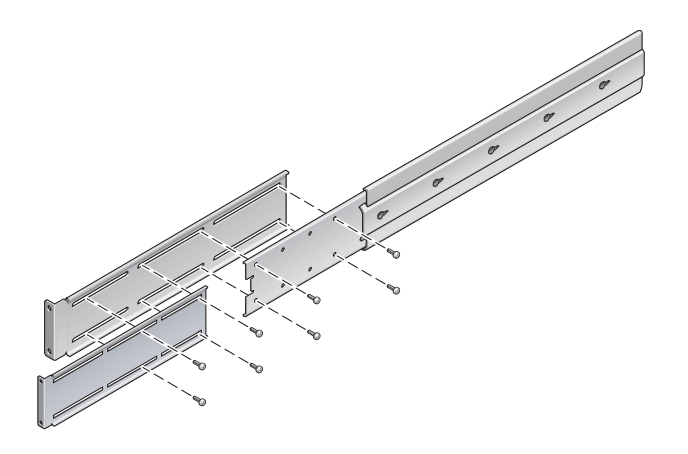

7. 図 3-12 に示すように、拡張部品およびスライド構成部品をラックに固定します。 レールを適切な長さに調整し、拡張部品のねじを締め付け、各スライドレール部 品に M6 カラーねじを 4 本 (前面側の固定部品に 2 本、背面側の固定部品に 2 本) 取り付けます。 図 3-16 ラックへの拡張部品およびスライド構成部品の取り付け

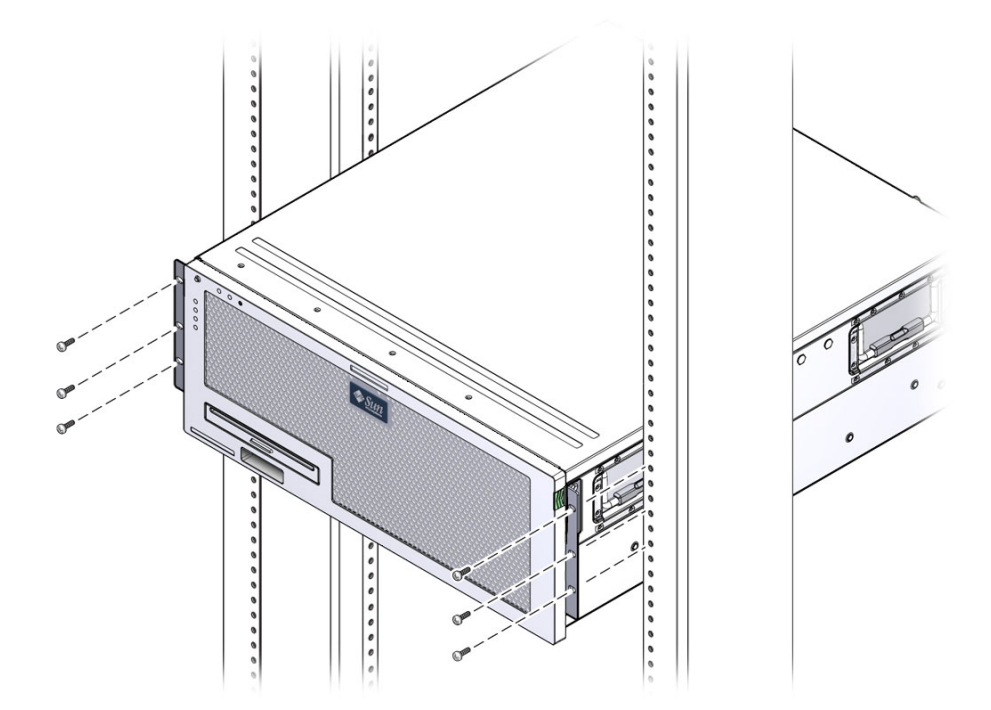

# 600 mm 4 ポストラックへのサーバーの ハードマウント

600 mm 4 ポストラック用のハードマウントキットの内容は、次のとおりです。

- 調整可能なレール (2 つ)
- 側面レール (2つ)
- 背面フランジ (2つ)
- ねじ袋

注 – 前面レールと背面レールの間隔は、前面レールの外側から背面レールの外側までが 392 mm (15.43 インチ) 以上 504 mm (19.84 インチ) 以下である必要があります。

図 3-17 600 mm 4 ポスト用ハードマウントキットの内容

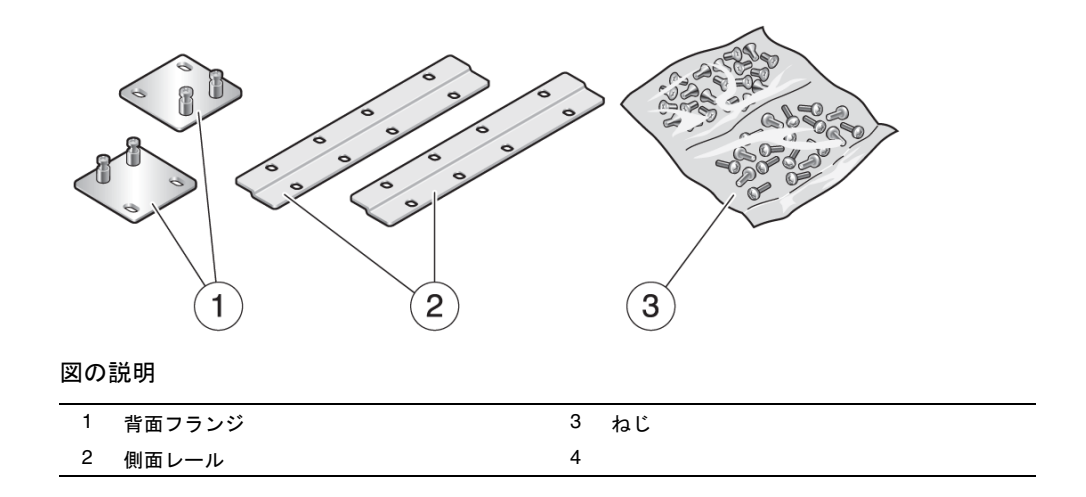

## ▼ 600 mm 4 ポストラックにサーバーをハードマウ ントで取り付ける

一部ではなく、標準のサーバー出荷キットに同梱されています。

- 1. 標準ラックキットから前面ハードマウント固定部品を2つ取り出します。 前面ハードマウント固定部品は、600 mm 4 ポストのラックマウント出荷キットの
- 2. M5×8 mm プラス皿頭ねじを 8 本使用して、前面ハードマウント固定部品をサー バーの側面に固定します (図 3-18)。

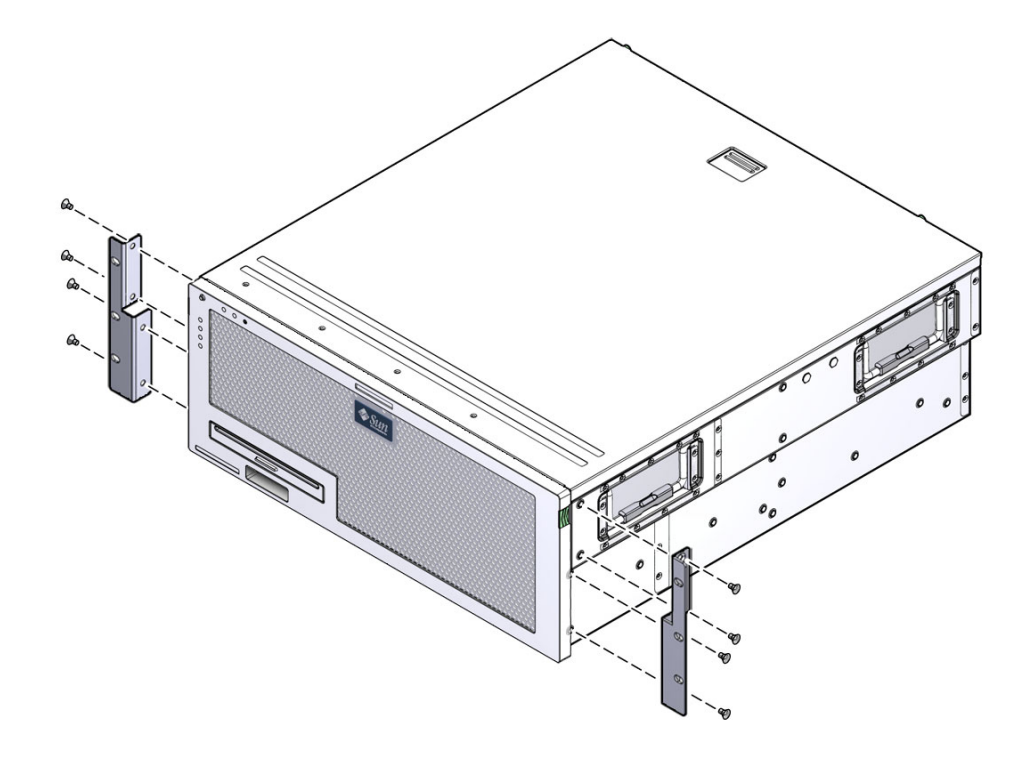

- 3. ラックの奥行を測定します。
- 4. ラックの奥行に合わせて背面取り付けサポート固定部品を伸ばし、M4×8 mm プ ラスなべ頭ねじを 2 本または 3 本使用して取り付けます (図 3-19)。

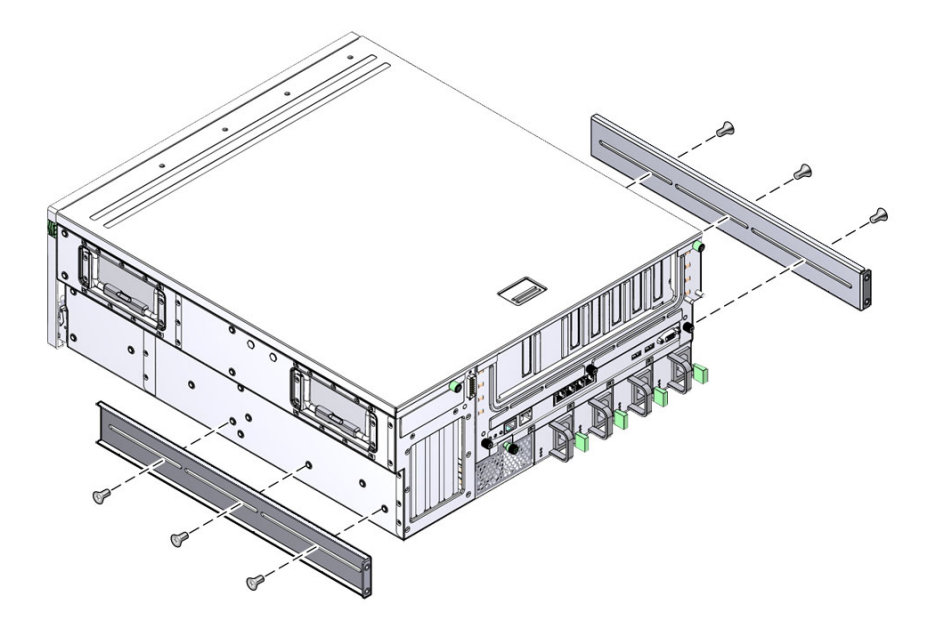

5. M5×8 mm プラスなべ頭ねじを8本使用して、前面アジャスタ固定部品を前面 ハードマウント固定部品に取り付けます(図 3-20)。

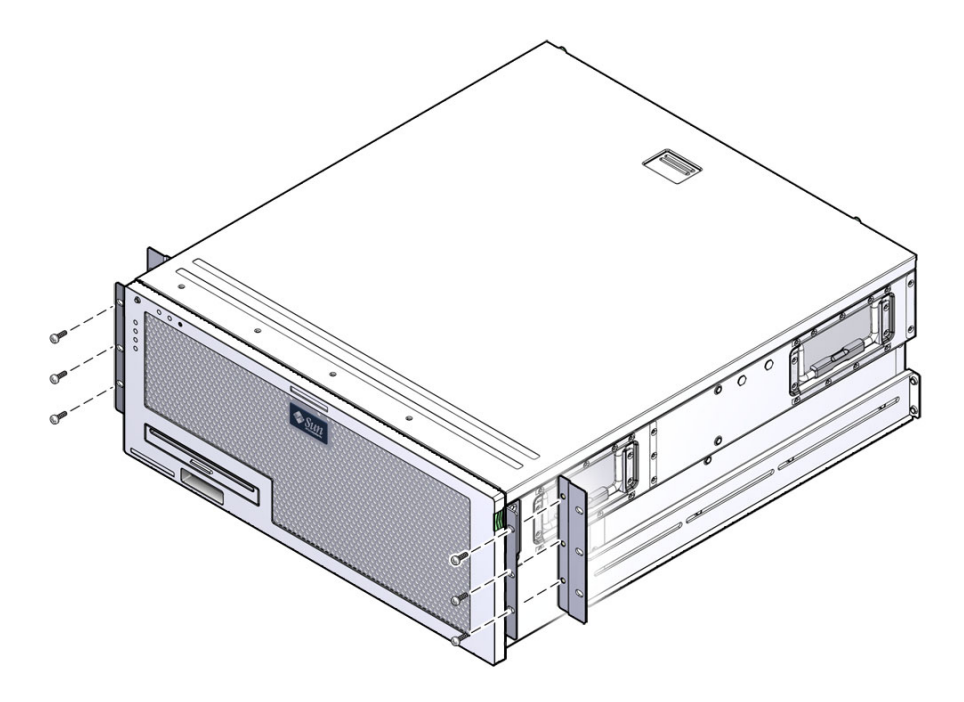

6. ラックの取り付け位置までサーバーを持ち上げます。

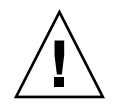

**注意 – Sun Netra X4450** サーバーの重量は約 32 kg (64 ポンド)です。この 4U サーバーを持ち上げてラック格納装置に取り付けるには、2 人の作業員が必要です。

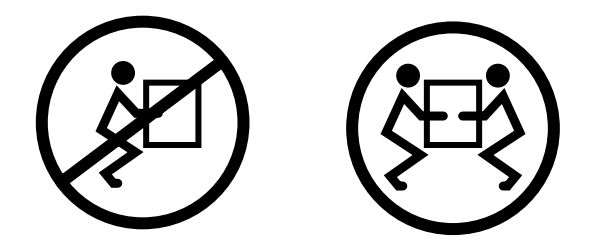

各側面でねじを3本ずつ使用して、前面アジャスタ固定部品をラックの前面に固定します(図 3-21)。

使用しているラックによって、ねじのサイズが異なります。

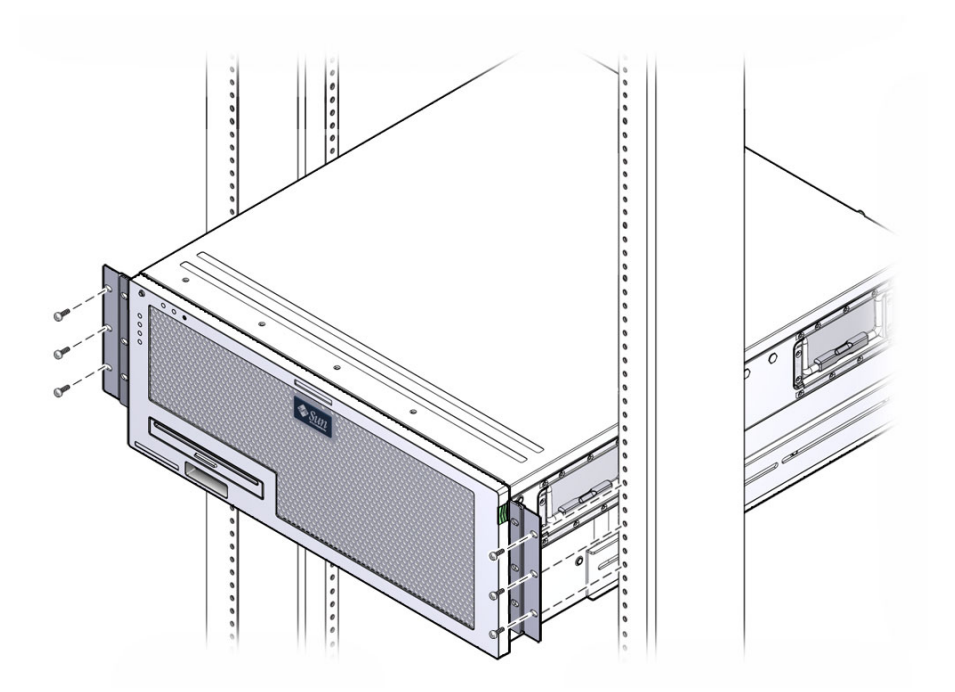

8. 2 つの背面取り付けフランジ上の 4 本の脱落防止機構付きねじを、サーバー上の サポート固定部品に固定します (図 3-22)。

#### 図 3-22 背面取り付けフランジの固定

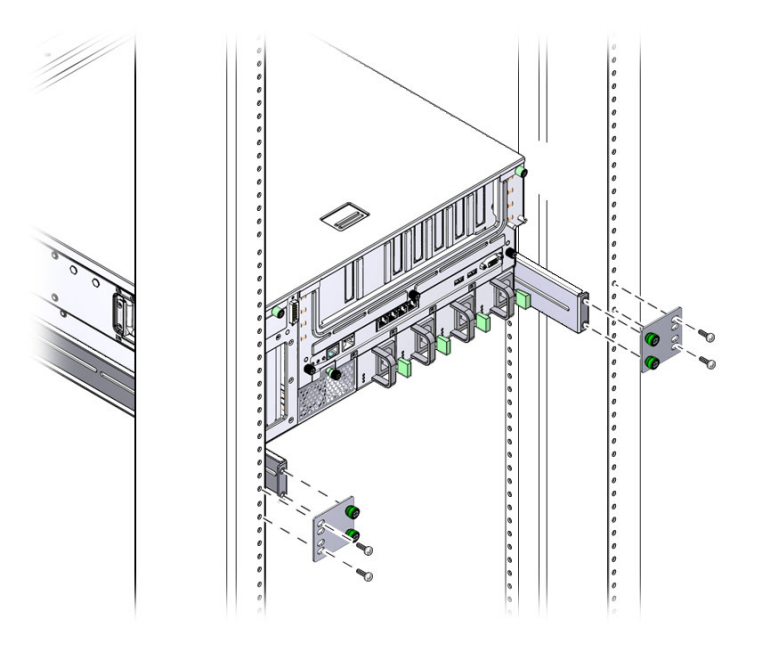

9. ねじを 4 本使用して、背面側の固定部品をラックに固定します。 使用しているラックによって、ねじのサイズが異なります。

# 23 インチ2 ポストラックへのサーバーのハードマウント

23 インチ2 ポストラック用のハードマウントキットの内容は、次のとおりです。

- 側面固定部品 (2 つ)
- ねじ袋

図 3-23 に、23 インチ2 ポスト用のハードマウントラックキットの内容を示します。

図 3-23 23 インチ2 ポスト用ハードマウントキットの内容

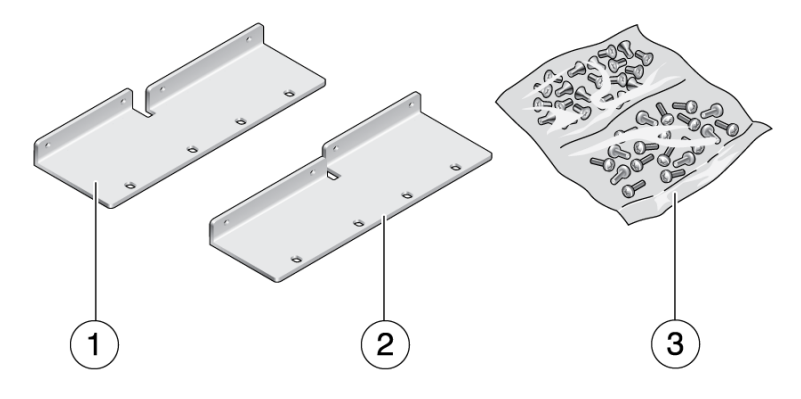

図の説明

| 1 | 左側の側面固定部品 | 3 | ねじ |
|---|-----------|---|----|
| 2 | 右側の側面固定部品 | 4 |    |

- ▼23 インチ2 ポストラックにサーバーをハードマ ウントで取り付ける
  - 1. M5×10 SEM ねじを 8 本使用して、側面固定部品をサーバーに固定します (図 3-24)。

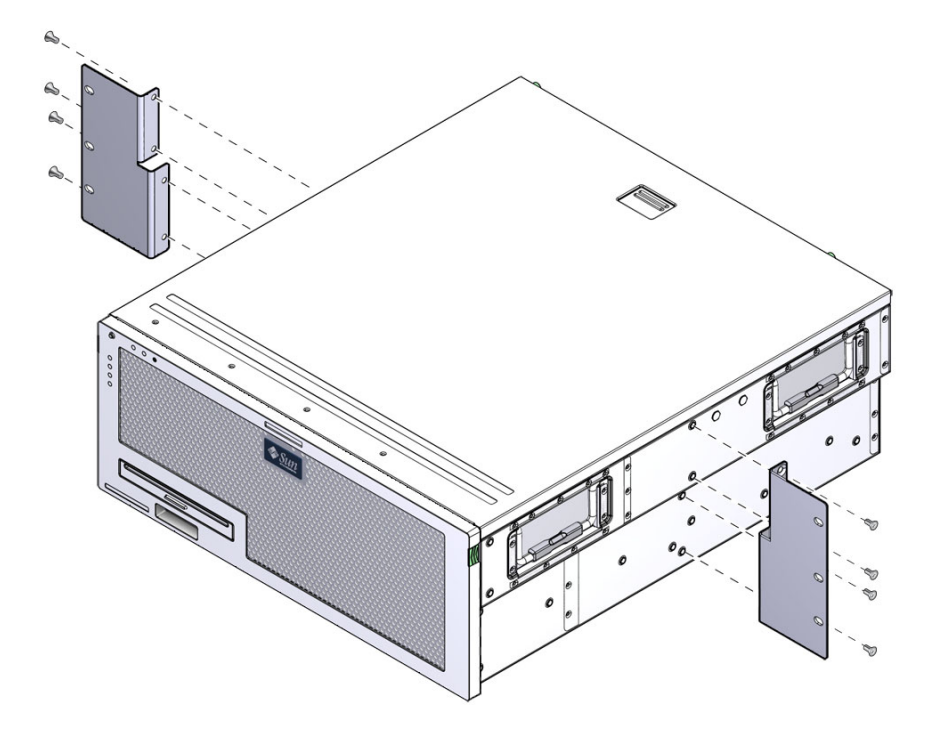

2. ラックの取り付け位置までサーバーを持ち上げます。

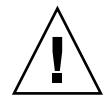

**注意 – Sun Netra X4450** サーバーの重量は約 32 kg (64 ポンド)です。この 4U サーバーを持ち上げてラック格納装置に取り付けるには、2 人の作業員が必要です。

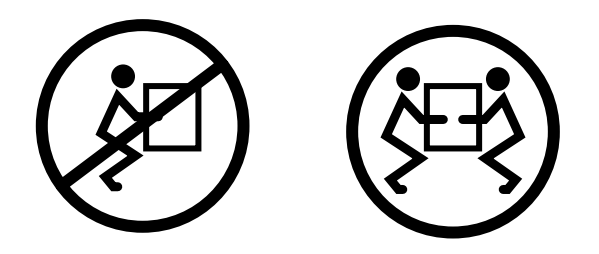

 ねじを6本使用して、前面ハードマウント固定部品をラックの前面に固定します (図 3-25)。

使用しているラックによって、ねじのサイズが異なります。

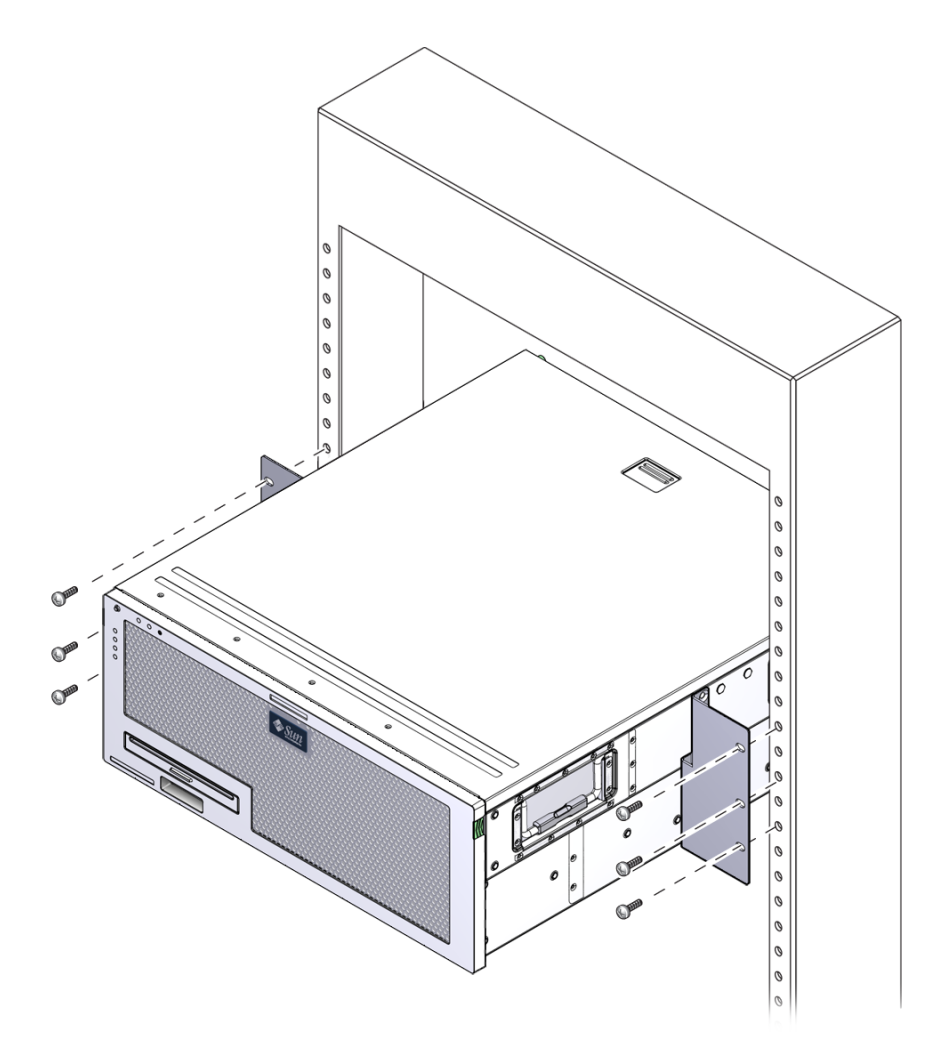

# 19 インチ2 ポストラックへのサーバー のハードマウント

19 インチ2 ポストラック用のハードマウントキットの内容は、次のとおりです。 ■ ハードマウント固定部品 (2つ)

- 背面取り付けサポート固定部品2つ(未使用)
- 背面取り付けフランジ2つ(未使用)
- ねじ2袋

図 3-26 に、19 インチ2 ポスト用のハードマウントラックキットの内容を示します。

図 3-26 19 インチ2 ポスト用ハードマウントキットの内容

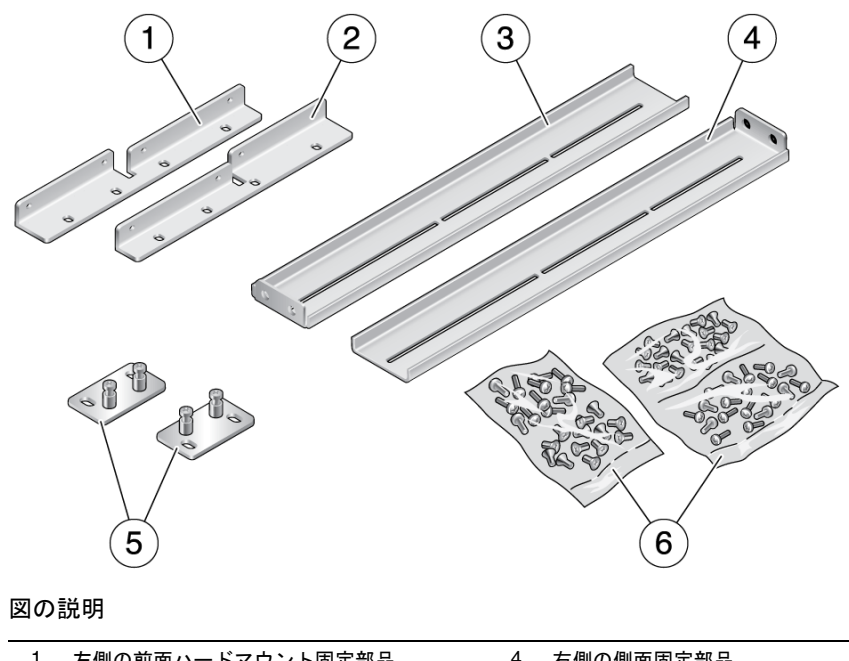

| 3 | 左側の側面固定部品        | 6 | ねじ             |  |
|---|------------------|---|----------------|--|
| 2 | 右側の前面ハードマウント固定部品 | 5 | 背面のハードマウント固定部品 |  |
| 1 | 左側の前面ハードマウント固定部品 | 4 | 右側の側面固定部品      |  |

## ▼19 インチ2 ポストラックにサーバーをハードマ ウントで取り付ける

1. M5×10 SEM ねじを 8 本使用して、側面固定部品をサーバーの側面に固定します (図 3-27)。

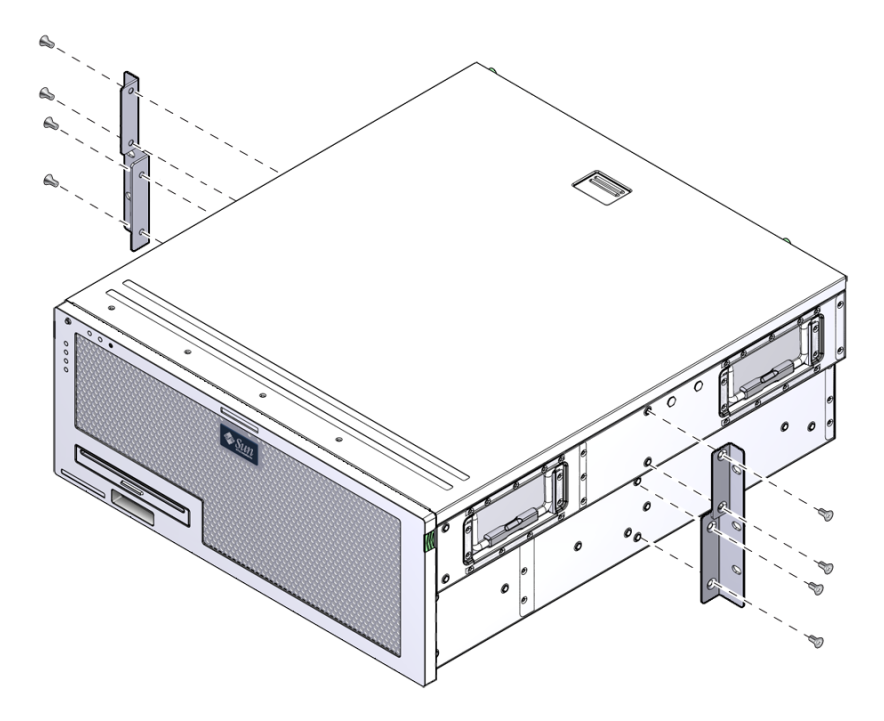

2. サーバーをラックまで持ち上げます。

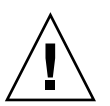

**注意 – Sun Netra X4450** サーバーの重量は約 32 kg (64 ポンド)です。この 4U サーバーを持ち上げてラック格納装置に取り付けるには、2 人の作業員が必要です。

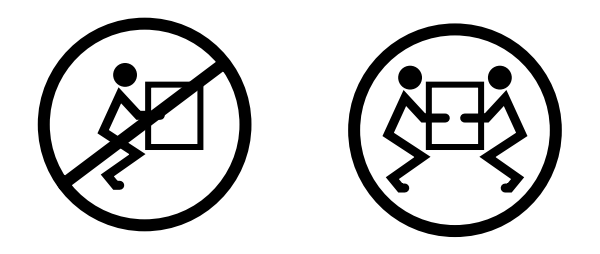

3. ねじを6本使用して、サーバー前面をラックの前面に固定します (図 3-28)。 使用しているラックによって、ねじのサイズが異なります。

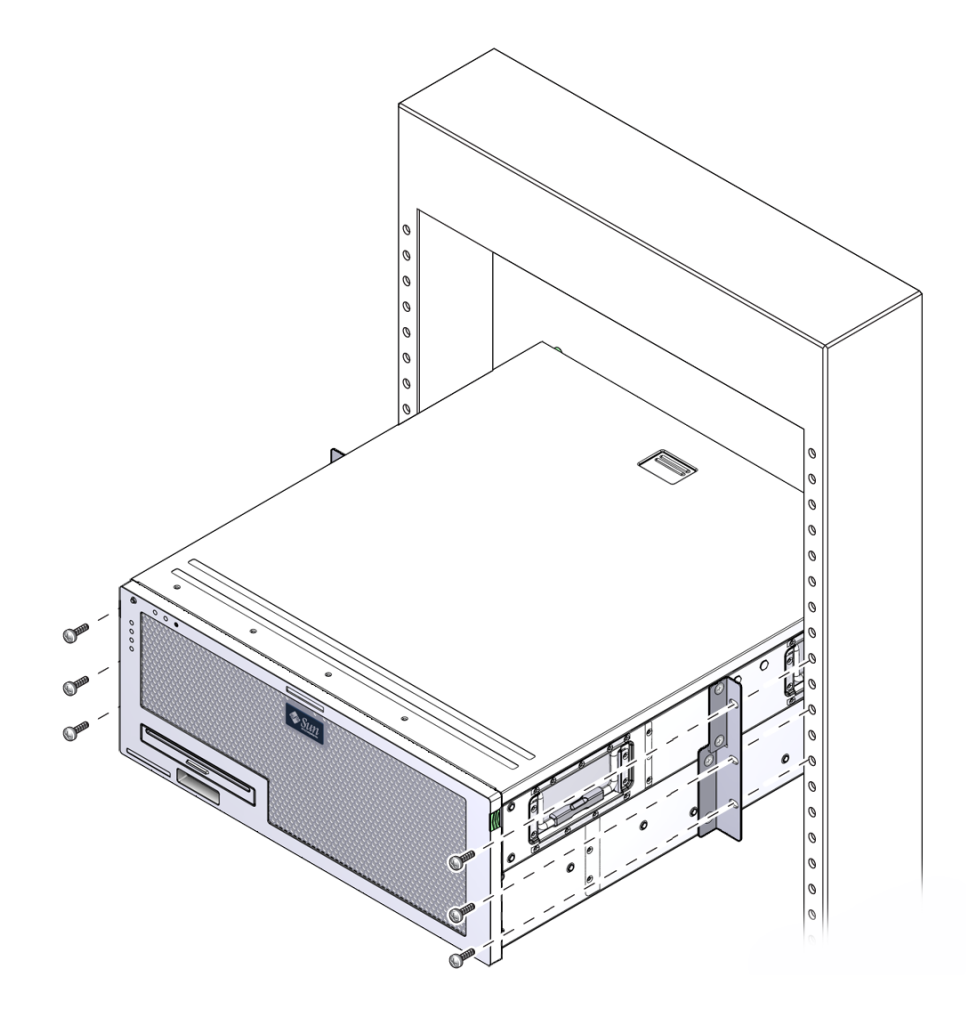

第4章

# サーバーのケーブル配線

この章では、サーバーのケーブル配線の手順について説明します。

この章の内容は、次のとおりです。

- 47ページの「データケーブルの接続」
- 50 ページの「DC 電源の準備」
- 60 ページの「CMA を使用したケーブルの管理」

## データケーブルの接続

データケーブルをサーバーに接続するには、この節の情報および手順を使用します。

#### ケーブル接続およびポート

次の一覧で、サーバーのケーブル接続およびポートについて説明します。

- サーバーのケーブル接続の最小構成
  - 1 つ以上のシステムボード上の Ethernet ネットワーク接続 (NET ポート)
  - サービスプロセッサのシリアル管理ポート (SER MGT ポート)
  - サービスプロセッサのネットワーク管理ポート (NET MGT ポート)
  - システム電源装置の DC 電源ケーブル
- サービスプロセッサの管理ポート
  - シリアル管理ポート

このシリアル管理ポートには SER MGT というラベルが付いており、RJ-45 ケー ブルを使用します。このポートは常に使用可能で、ILOM システムコントロー ラへのデフォルトの接続です。 ■ ネットワーク管理ポート

ネットワーク管理ポートには NET MGT というラベルが付いており、ILOM シ ステムコントローラへのオプションの接続です。サービスプロセッサのシリア ル管理ポートを介してシステムコントローラのネットワーク設定を構成するま で、このポートは使用できません。ネットワーク管理ポートでは、10/100 BASE-T 接続用に RJ-45 ケーブルを使用します。このポートでは、ギガビット ネットワークへの接続はサポートされていません。

サービスプロセッサのネットワーク管理ポートは、デフォルトでは動的ホスト 構成プロトコル (DHCP) を使用してネットワーク設定を取得し、Solaris Secure Shell (SSH) を使用した接続を許可するように構成されています。使用している ネットワークのこれらの設定の変更が必要になる可能性があります。

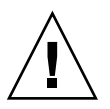

注意 – このポートにモデムを接続しないでください。

■ Ethernet ポート

この Ethernet ポートには、NET0、NET1、NET2、および NET3 のラベルが付い ています。Ethernet ポートの転送速度を表 4-1 に示します。

表 4-1 Ethernet 接続の転送速度

| 接続タイプ          | IEEE 用語    | 転送速度      |
|----------------|------------|-----------|
| Ethernet       | 10BASE-T   | 10 Mbps   |
| Fast Ethernet  | 100BASE-TX | 100 Mbps  |
| ギガビット Ethernet | 1000BASE-T | 1000 Mbps |

■ USB ポート

背面パネルには、USB0とUSB1の2つのUSB(Universal Serial Bus)ポートが装備されています。USBポートはホットプラグに対応しています。サーバーの動作中に、システムの運用に影響を与えることなく、USBケーブルや周辺デバイスを接続したり切り離したりできます。

OS の動作中にのみ、USB ホットプラグ処理を実行できます。システムプロンプト が表示されているときやシステムの起動が完了する前は、USB ホットプラグ操作 はサポートされていません。

2 つの USB コントローラには、それぞれデバイスを 126 台まで接続でき、合計 252 台の USB デバイスを接続できます。

■ 入力電源ケーブル

データケーブルの接続が完了し、サーバーをシリアル端末または端末エミュレー タ (PC またはワークステーション) に接続するまでは、電源ケーブルを電源装置に 接続しないでください。電源ケーブルを接続すると、サーバーがスタンバイモー ドになり、ILOM システムコントローラが初期化されます。サーバーが端末、 PC、またはワークステーションに接続されていないと、システムメッセージが失 われる場合があります。

## ▼ データケーブルをサーバーに接続する

- カテゴリ5ケーブルを、SER MGT シリアル管理ポートから端末デバイスに接続します。
- 図 4-1 サービスプロセッサのシリアル管理ポート

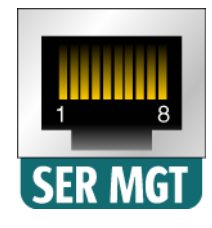

**DB-9** または **DB-25** ケーブルのいずれかを接続する場合は、アダプタを使用して、各コネクタに指定されているクロス接続を実行してください。

- 2. カテゴリ 5 ケーブルを、NET MGT ネットワーク管理ポートからネットワークス イッチまたはハブに接続します。
- 図 4-2 サービスプロセッサのネットワーク管理ポート

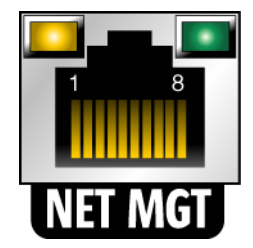

3. カテゴリ 5 ケーブルを、ネットワークスイッチまたはハブから、シャーシの背面 にある Ethernet ポート 0 (NET0) に接続します (図 4-3)。

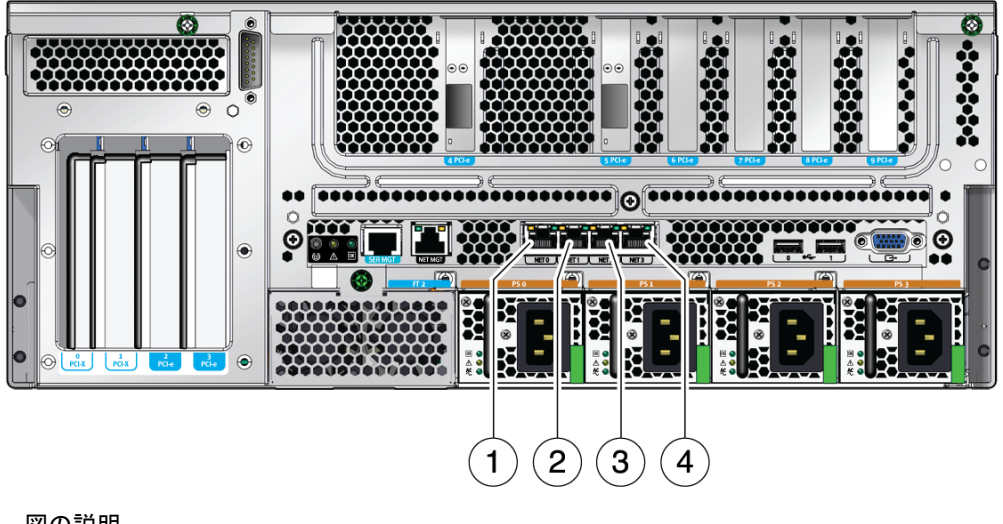

#### 図の説明

| 1 | NET0 ポート | 3 | NET2 ポート |
|---|----------|---|----------|
| 2 | NET1 ポート | 4 | NET3 ポート |

4. 必要に応じて、カテゴリ5ケーブルを、ネットワークスイッチまたはハブから、 残りの Ethernet ポート (NET1、NET2、NET3) に接続します。

注 – 各 NET ポートの上にある LED は、各ポートの左側がリンク/動作状態インジ ケータ、右側が速度インジケータです。

## DC 電源の準備

システムの電源をはじめて入れるときには、特別な準備および手順が必要です。たと えば、電源ケーブルを接続する前にディスプレイを準備していないと、システムメッ セージが失われる可能性があります。

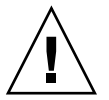

注意 - この章のハードウェアに関する手順を完了させてください。ただし、電源 ケーブルはまだ接続しないでください。

#### DC 電源の要件

表 4-2 に、Sun Netra X4450 サーバーの各電源装置の DC 電源要件を示します。表 4-3 には、サーバー全体の DC 電源要件を示します。

表 4-2 サーバーの各電源装置の DC 動作電力の制限と範囲

| 説明       | 上限または範囲                 |
|----------|-------------------------|
| 動作入力電圧範囲 | -48 VDC ~ -60 VDC (公称値) |
| 最大動作入力電流 | 16 A                    |
| 最大動作入力電力 | 640 W                   |

表 4-3 サーバーの DC 動作電力の上限および範囲

| 説明       | 上限または範囲                |
|----------|------------------------|
| 動作入力電圧範囲 | -48 VDC $\sim$ -60 VDC |
| 最大動作入力電流 | 27 A                   |
| 最大動作入力電力 | 1280 W                 |

サーバーは次の要件を満たす必要があります。

- 保護アースに確実に接続されていること
- 1 つまたは 4 つの独立した電源から供給されること
- 1 つの電源装置から最大 640 W の電力を継続的に供給できること
- UL 60950 および IEC 60950 で定義されている TNV-2 に制限されていること

**注** – DC 電源モデルのサーバーは、アクセスが制限された場所に設置する必要があり ます。米国の電気工事基準 (National Electrical Code)の趣旨によると、アクセスが 制限された場所とは、認定されたまたはトレーニングを受けた保守作業員だけが出入 りし、キーロックやアクセスカードシステムなどのロック機構によってアクセスが管 理されている場所です。

#### DC 電源とアース線の要件

DC 電源およびアースの導線は、次の要件を満たす必要があります。

- 導線に適した材質が使用されていること (銅導線のみを使用)
- 入力コネクタと電源装置の間の接続が 12 AWG であること (Sun Netra X4450 サーバーと電源の間)。

次の3本の導線で構成されます。

- -48 V (マイナス端子)
- -48 V 帰線 (プラス端子)
- シャーシのアース接続
- システムのアース線が 12 AWG であること。

アースは、DC 電源入力コネクタを介した接続、またはシステムシャーシのアース 端子への直接接続、あるいはその両方による接続が可能です。ローカルのアース を使用できる場合は、ローカルのアースのみをシャーシのアース端子に接続し て、システムシャーシを介して接地ループ電流が流れないようにしてください。

- ケーブル絶縁が 75℃ (167°F) 以上、低煙・低ガス化 (LSF)、および難燃性であること。
- 次のいずれかの種類のケーブルであること。
  - UL 1028 または UL 1581 (VW-1) に準拠
  - IEEE 383 準拠
  - IEEE 1202-1991 準拠
- 分岐回路ケーブル絶縁の色が National Electrical Code に基づいていること。
- アースケーブル絶縁の色が緑色または黄色であること。

**注 – DC** 電源によっては、-48 V (マイナス端子) にマイナス (-) 記号、-48 V 帰線 (プ ラス端子) にはプラス (+) 記号が付いているものもあります。

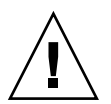

注意 - 装置へのメイン入力上に過渡エネルギーが生じる可能性を最小限に抑えるため、Sun Netra 4450 サーバーは必ず DC 電源に接続します。DC バッテリ電源は、 サーバーと同じ構内にある必要があります。電源が装備されていない建物内で、別の 建物の電源を使用してこのサーバーを設置することはできません。

#### 過電流保護の要件

過電流保護では次の要件を満たす必要があります。

- 各装置のラックには、過電流保護装置を取り付ける必要があります。
- DC 電源と Sun Netra X4450 サーバーの間には、回路遮断器を設置する必要があります。各電源装置に 20 A の 2 極即断型 DC 定格回路遮断器を 1 台ずつ使用してください。

**注** – 過電流保護装置は、国内と地域の両方の電気安全基準に適合し、かつ用途に 合った装置を使用してください。

## ▼DC入力電源ケーブルを組み立てる

- DC 入力電源ケーブルの組み立てに使用する部品を確認します (図 4-4 を参照)。
  1本以上の DC 入力電源ケーブルを組み立てるには、次の DC 接続部品が必要です。DC 入力電源ケーブルは、-48 V DC 入力電源装置を接続します。
  - DC 入力プラグ
  - 保護カバー
  - ケージクランプ操作レバー
  - タイラップ

図 4-4 DC 接続部品

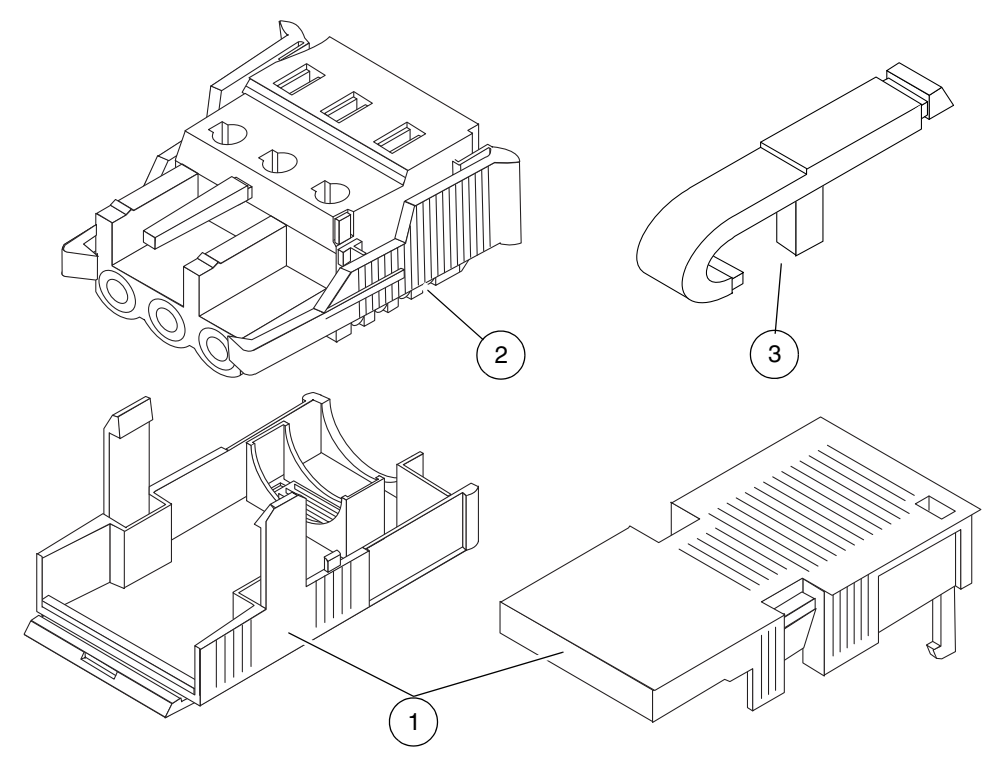

#### 図の説明

- 1 保護カバー
- 2 DC 入力プラグ
- 3 ケージクランプ操作レバー

2. 回路遮断器を使用して、DC 電源からの電力供給を停止します。

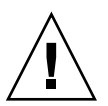

**注意** – 回路遮断器で DC 電源からの電力供給を停止してから、次の作業を開始して ください。

- 3. 出荷キットから DC 入力プラグを取り出します。
- 4. 装置に接続する DC 電源の 3 本のワイヤーを確認します。
  - -48 V (マイナス端子)
  - シャーシのアース
  - -48 V 帰線 (プラス端子)

**注 - DC** 電源によっては、-48 V (マイナス端子) にマイナス (-) 記号、-48 V 帰線 (プ ラス端子) にはプラス (+) 記号が付いているものもあります。

5. DC 電源の各ワイヤーから、絶縁被膜を 8 mm (5/16 インチ) 剥ぎ取ります。

各ワイヤーの絶縁被膜は、8 mm (5/16 インチ) より多く剥ぎ取らないでください。組み立て完了後に、ワイヤーの絶縁されていない部分が DC コネクタから露出したまま残る可能性があります。

図 4-5 ワイヤーからの絶縁被膜の剥ぎ取り

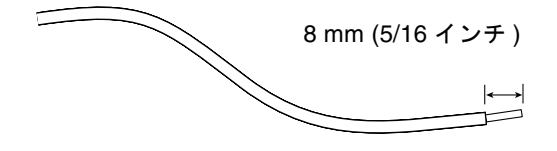

- 次のいずれかの手順を使用して、DC 入力プラグの該当箇所のケージクランプを 開きます。
  - 最初のワイヤーを差し込む DC 入力プラグの穴のすぐ上の四角い穴に、ケージ クランプ操作レバーの先端を挿入します。ケージクランプ操作レバーを押し下 げます (図 4-6 を参照)。
  - 最初のワイヤーを差し込む DC 入力プラグの穴のすぐ上の四角い穴に、小さなマイナスのねじ回しを挿入して押し下げます (図 4-7 を参照)。

図 4-6 ケージクランプ操作レバーを使用して、DC 入力プラグのケージクランプを開 く方法

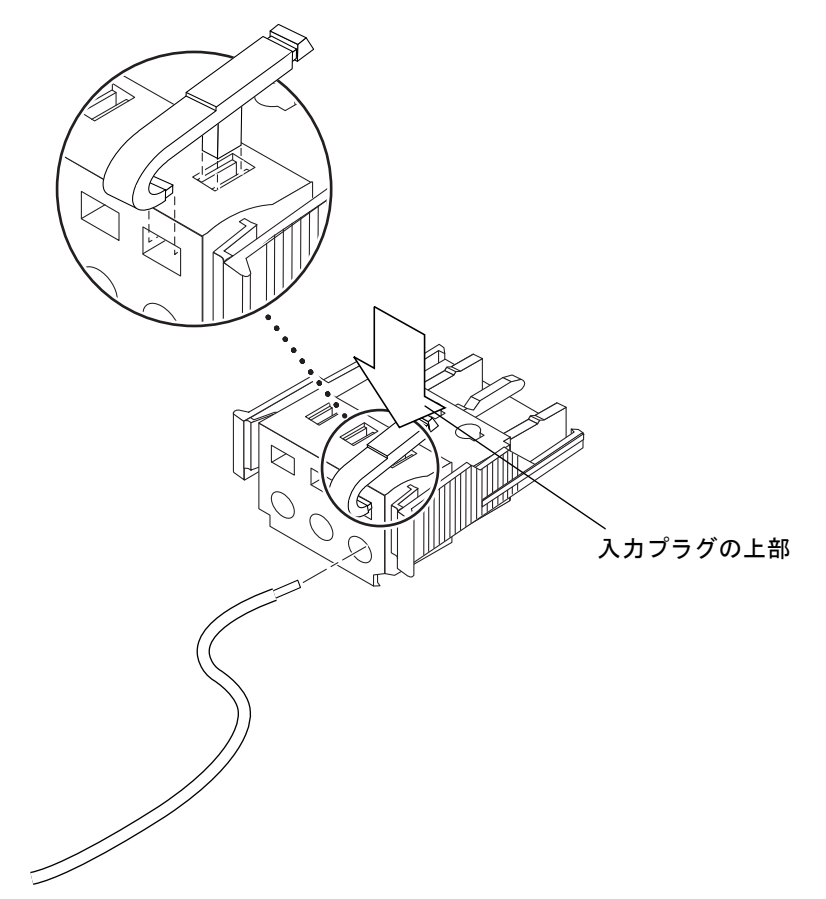

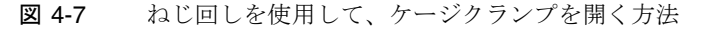

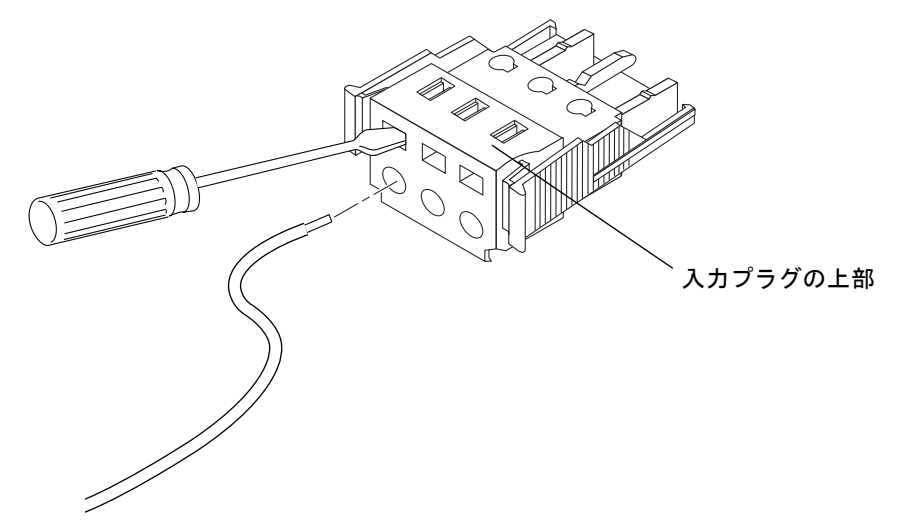

- 7. 該当するワイヤーの露出した部分を DC 入力プラグの四角い穴に通します。 図 4-8 に、DC 入力プラグの各穴とその穴に差し込むワイヤーを示します。
- 図 4-8 DC 入力電源ケーブルの組み立て

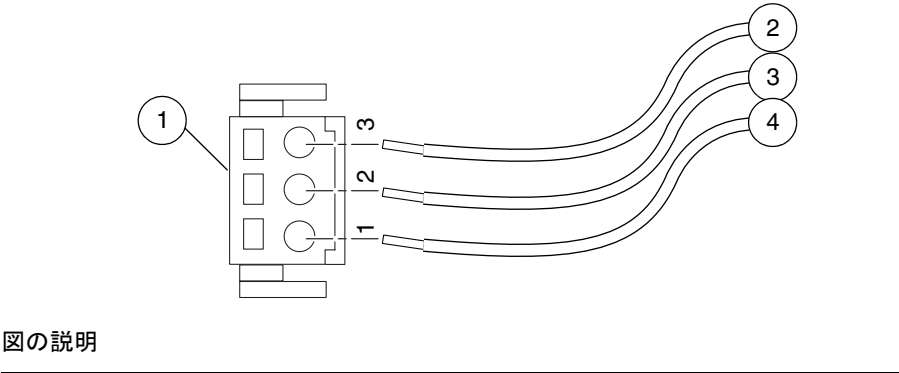

| 1 | コネクタの上部  | 3 | シャーシのアース (緑色/黄色) |
|---|----------|---|------------------|
| 2 | -48 V 帰線 | 4 | -48 V            |

8. 残りの 2 本のワイヤーについても手順 6 および手順 7 を繰り返して、DC 入力電 源ケーブルの組み立てを完了します。

9. 手順 4 ~手順 8 を繰り返して、電源装置に必要な本数の DC 入力電源ケーブルを 組み立てます。

DC 入力プラグからワイヤーを取り外す必要がある場合は、そのワイヤーのすぐ 上の四角い穴 (スロット) にケージクランプ操作レバーまたは小さなマイナスのね じ回しを差し込んで押し下げます (図 4-6 および図 4-7 を参照)。DC 入力プラグか らワイヤーを引き出します。

#### ▼ 保護カバーを取り付ける

1. DC 入力プラグのくぼみに保護カバーの下部品をカチッという音がするまではめ 込みます。

保護カバーが DC 入力プラグに完全にはめ込まれたことを確認してください。保護カバーが完全にはめ込まれていないと、正しく組み立てることができません。

図 4-9 保護カバーの下部品の取り付け

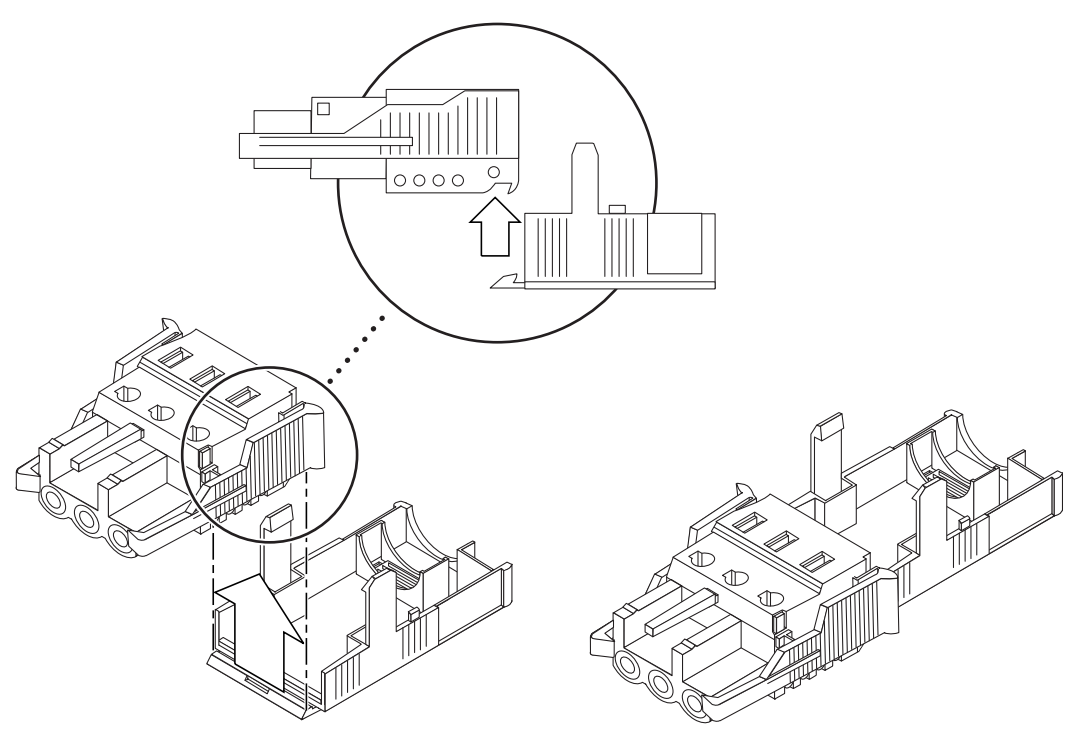

2. 保護カバーの下部品の端の開口部に、DC 電源からの 2 本または 3 本のワイヤー を通します (図 4-10)。

図 4-10 保護カバーにワイヤーを通した状態

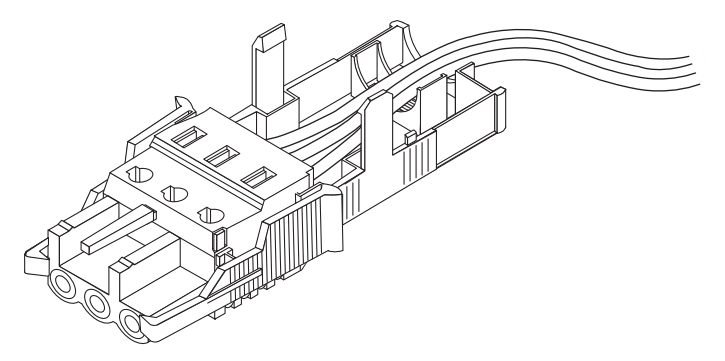

3. タイラップを保護カバーの下部品に挿入します。

図 4-11 保護カバーにワイヤーを固定する方法

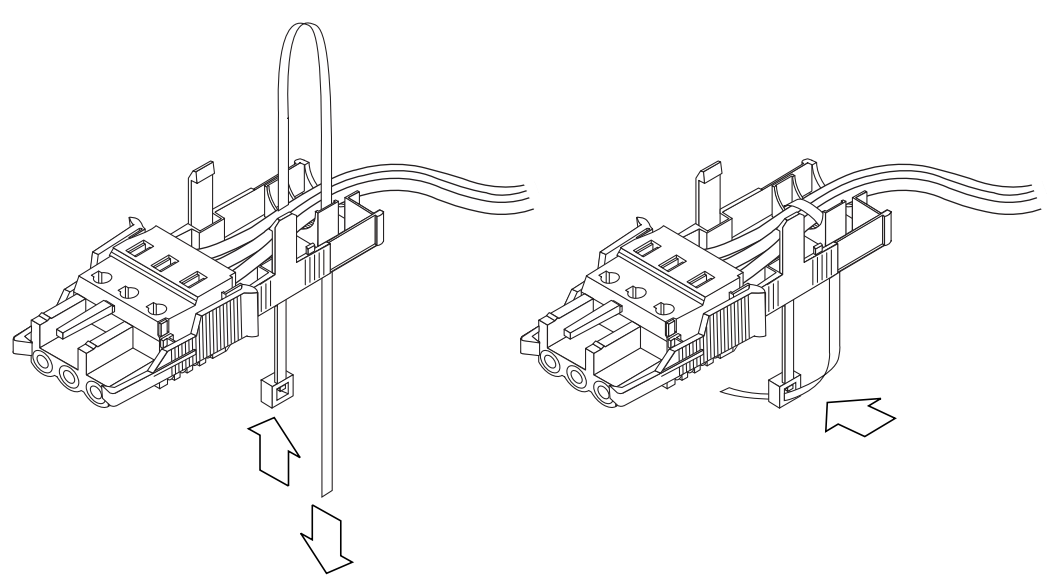

- 4. タイラップでワイヤーを束ねて、タイラップを保護カバーの下に通します。タイ ラップを締めて、保護カバーにワイヤーを固定します(図 4-11)。
- 5. 保護カバーの上部品を被せ、上部品の3つの突起をDC入カプラグの開口部に合 わせて押し込みます。

保護カバーの上部品と下部品がカチッと音を立ててかみ合うまで押し込みます(図 4-12)<sub>°</sub>

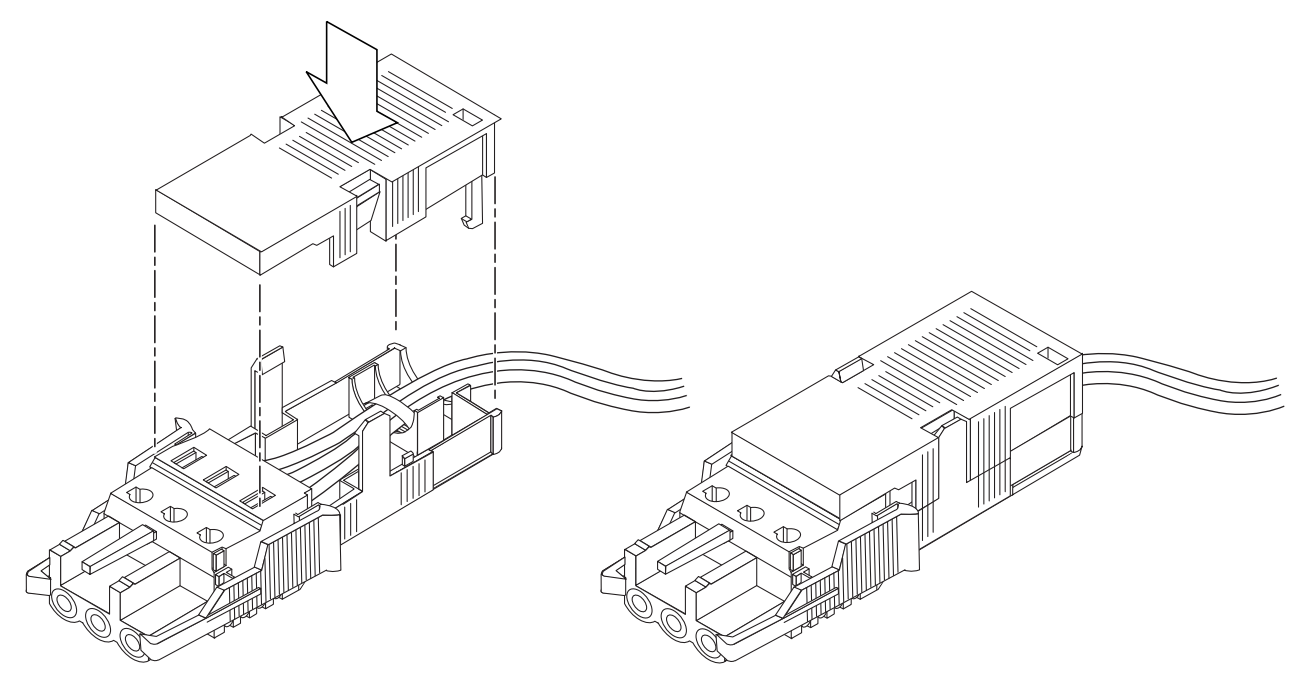

# CMA を使用したケーブルの管理

この節では、ケーブル管理部品の使用手順について説明します。

## ▼ CMA にサーバーケーブルを固定する

● サーバーケーブルを接続して CMA 内に配線したら、面ファスナー式のケーブル ストラップを開き、CMA に巻き付けて CMA 内のケーブルを固定します (図 4-13)。

#### 図 4-13 CMA へのサーバーケーブルの固定

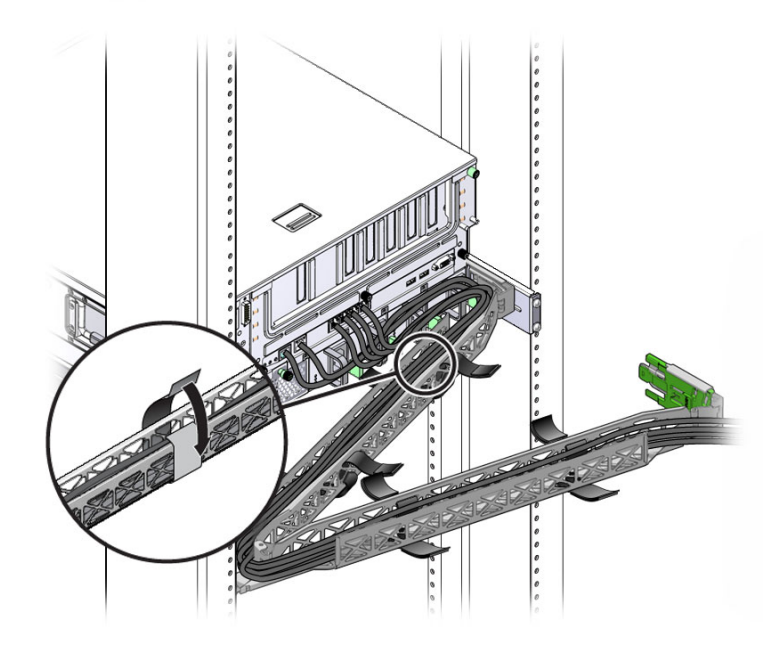

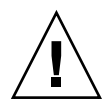

**注意 –** スライドレールと CMA の動作と、ケーブルの余長部分を確認してください。

第5章

## システムの電源投入

この章では、サーバーを起動し、システムコントローラのネットワーク管理ポートを 使用可能にする手順について説明します。

この章は、次の節で構成されています。

- 63 ページの「はじめてのサーバーの電源投入」
- 65 ページの「はじめての ILOM サービスプロセッサへの接続」

## はじめてのサーバーの電源投入

サービスプロセッサは、3.3 V のスタンバイ電圧で動作します。サーバーに電源が接続されるとすぐに、サービスプロセッサの電源が入り、診断が実行されて、ILOM ファームウェアが初期化されます。

**ヒント –** 電源ケーブルを接続する前にシリアル端末または端末エミュレータが接続 されていないと、システムメッセージを確認できません。

#### ▼ サーバーの電源を入れる

 端末または端末エミュレータ (PC またはワークステーション) をサービスプロ セッサのシリアル管理ポートに接続します。

端末または端末エミュレータは次の設定で構成します。

- 9600 ボー
- 8ビット
- パリティーなし

- 1ストップビット
- ハンドシェークなし

注 - サーバーにはじめて電源を入れるときに端末または端末エミュレータ (PC また はワークステーション)がサービスプロセッサのシリアル管理ポートに接続されてい ないと、システムメッセージを確認できません。端末または端末エミュレータを介し てサーバーに接続したあと、ILOM CLI にログインして、サービスプロセッサのコン ソールを表示します。

- 2. 端末または端末エミュレータの電源を入れます。
- AC または DC 電源ケーブルを接続し、端末でシステムメッセージを監視します。

サービスプロセッサが起動すると、シリアルコンソールにサービスプロセッサの ログインプロンプトが表示されます。

次の例は、ログインプロンプトが表示されるまでの、サービスプロセッサの起動 手順の出力の一部を示しています。

U-Boot 1.1.1 (August 23 2007 - 21:30:12) . . . POST cpu PASSED POST ethernet PASSED Hit any key to stop autoboot: 0 ## Booting image at fe080000 ... IP Protocols: ICMP, UDP, TCP, IGMP Checking all file systems... fsck 1.37 (21-Mar-2005) Setting kernel variables ... ... done. Mounting local filesystems... Cleaning /tmp /var/run /var/lock. Identifying DOC Device Type(G3/G4/H3) ... OK Configuring network interfaces...Internet Systems Consortium DHCP Client V3.0.1 Copyright 2007 Internet Systems Consortium. All rights reserved. For info, please visit http://www.isc.org/products/DHCP eth0: config: auto-negotiation on, 100FDX, 100HDX, 10FDX, 10HDX. Listening on LPF/eth0/00:14:4f:3f:8c:af Sending on LPF/eth0/00:14:4f:3f:8c:af
```
Sending on Socket/fallback
DHCPDISCOVER on eth0 to 255.255.255.255 port 67 interval 6
eth0: link up, 100 Mbps Full Duplex, auto-negotiation complete.
DHCPDISCOVER on eth0 to 255.255.255 port 67 interval 15
Hostname: hostname.
Starting portmap daemon: portmap.
Initializing random number generator...done.
INIT: Entering runlevel: 3
Starting system log daemon: syslogd and klogd.
Starting periodic command scheduler: cron.
Starting IPMI Stack..... Done.
Starting OpenBSD Secure Shell server: sshd.
Starting Servicetags listener: stlistener.
Starting FRU update program: frutool.
```

hostname login:

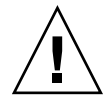

注意 – ファン、コンポーネントヒートシンク、エアバッフル、およびカバーをすべ て取り付けるまで、サーバーを稼働しないでください。冷却機構が適切に機能しない 状態で稼働すると、サーバーのコンポーネントに重大な損傷を与える可能性がありま す。

# はじめての ILOM サービスプロセッサへ の接続

この節では、初期設定および構成のために ILOM サービスプロセッサ (SP) に接続す る方法について説明します。また、この節では、SP のインタフェースおよび接続の 概要についても説明します。

# ILOM サービスプロセッサソフトウェアの概要

表 5-1 では、ILOM サービスプロセッサのコンポーネントについて説明します。

表 5-1 ILOM サービスプロセッサのコンポーネント

| 項目 | ポート                                   | 機能                                                                                                    |
|----|---------------------------------------|----------------------------------------------------------------------------------------------------|
| 1  | ILOM ハードウェア                           | <ul> <li>ILOM には、次のハードウェアコンポーネントがあります。</li> <li>組み込みのサービスプロセッサ (SP) チップセット。このサービスプロセッサは、ファン、ディスクドライブ、電源装置などの、サーバー内の現場交換可能なコンポーネントの状態および構成を監視します。</li> <li>背面パネルの外部接続 2 つ: NET MGT ポートの Ethernet 接続および RJ-45 シリアル管理ポート。</li> </ul>                                                                                                    |
| 2  | ILOM ファームウェ<br>ア                      | <ul> <li>SP チップセットには、いくつかのシステム管理ファームウェアアプリケーション<br/>がプリインストールされています。これらのファームウェアアプリケーション<br/>は、オペレーティングシステムに依存せず、次のシステム管理インタフェースを<br/>サーバーに提供します。</li> <li>Web ベースのグラフィカルインタフェース</li> <li>Secure Shell (SSH) コマンド行インタフェース</li> <li>IPMI v2.0 コマンド行インタフェース (CLI)</li> <li>簡易ネットワーク管理プロトコル (SNMP) v3 インタフェース</li> <li>これらのインタフェースは、いずれも同じ、SP 上の基本となるシステム管理機能<br/>を呼び出します。これらのインタフェースをれつ以上使用して、データセンター<br/>で動作するその他の管理インタフェースを統合することができます。</li> </ul>                                                               |
| 3  | 遠隔コンソールアプ<br>リケーション                   | 遠隔コンソールアプリケーションによって、遠隔クライアントは、クライアント<br>自身が直接そのビデオコネクタに接続しているかのように、ホストサーバーのグ<br>ラフィカルコンソールを表示することができます。遠隔コンソールは、遠隔管理<br>システム上でローカルに、サーバーの VGA デバイス (最大解像度 1280 × 1024)<br>からのビデオディスプレイをミラー化します。遠隔キーボード、マウス、CD ド<br>ライブ、またはフロッピーディスクドライブが標準の USB デバイスとして表示<br>されます。<br>遠隔コンソールが正しく機能するかどうかは、次の要件に依存します。クライア<br>ントシステムには、Sun Java™ Runtime Environment (バージョン 1.6 以降のプ<br>ラグイン) が正しくインストールされている Web ブラウザ (IE 6、Mozilla、また<br>は Firefox か、それ以降のもの) が必要です。Java Runtime 環境は、<br>http://java.sun.com から無償でダウンロードできます。 |
| 4  | クライアント側の<br>Secure Shell アプリ<br>ケーション | 遠隔 Secure Shell (SSH) を介して ILOM にアクセスするには、Secure Shell 通信<br>アプリケーションを遠隔クライアントシステム (サーバー、ワークステーショ<br>ン、またはノートパソコン) にインストールする必要があります。<br>多くの Secure Shell 通信アプリケーションは、市販されているか、オープンソー<br>ス配布として入手できます。オープンソースのクライアント側 SSH アプリケー<br>ションについては、http://www.openssh.org を参照してください。                                                                                                    |

表 5-1 ILOM サービスプロセッサのコンポーネント (続き)

| 項目 | ポート              | 機能                                                                                                    |
|----|------------------|----------------------------------------------------------------------------------------------------|
| 5  | シリアルリダイレク<br>ション | シリアルリダイレクションを設定して、システムの出力または ILOM の出力を表示することができます。コンソールを起動して、システムの出力を表示することもできます。デフォルトでは、ILOM の出力が表示されます。BIOS には、これらのシリアルリダイレクションのオプションがあります。詳細は、『Sun Netra<br>X4450 サーバーサービスマニュアル』および『Sun Integrated Lights Out<br>Manager 2.0 ユーザーズガイド』を参照してください。 |

**注** - サーバー上のサービスプロセッサのハードウェアおよびファームウェアは、工 場出荷時に、現場でもっとも一般的に使用される設定になっています。これらのデ フォルトの変更は不要である可能性があります。

詳細は、『Sun Integrated Lights Out Manager 2.0 ユーザーズガイド』を参照してください。

### サービスプロセッサインタフェース

使用するネットワークの IP スキーマに準拠する IP アドレスを設定すると、サポート されているブラウザを使用して、ILOM サービスプロセッサの Web ブラウザインタ フェースにアクセスできるようになります。Secure Shell を介して ILOM サービスプ ロセッサに接続することもできます。

いくつかある ILOM SP インタフェースの中から、サーバーのシステム管理をサポー トするインタフェースを1つ選択してください。SP の IP アドレスを決定すると、次 の ILOM SP インタフェースを介して SP ファームウェアアプリケーションにアクセ スできます。

- シリアルポート CLI
- Secure Shell CLI
- Ethernet ベースの Web ブラウザ

#### ILOM IP アドレス

ILOM SP には、デフォルトで DHCP IP アドレスが割り当てられています。DHCP IP アドレスを割り当てるには、次の2つの要件があります。

- NET MGT ポートを介してネットワークに接続する必要があります。
- ネットワークインフラストラクチャーに DHCP サービスが存在する必要があります。

3回の DHCP 要求後も DHCP サーバーに接続できない場合は、ネットワーク管理 ポートの MAC アドレスに基づく静的 IP アドレスが ILOM SP に割り当てられます。 この IP アドレスは、常に 192.168.xxx.xxx の形式になります。

# ILOM サービスプロセッサの IP アドレスの決定

ILOM サービスプロセッサ (SP) に接続する前に、SP の IP アドレスを決定する必要 があります。ILOM SP の IP アドレスを決定する方法は 2 つあります。次の方法のい ずれかを選択してください。

- 68 ページの「BIOS を使用してサービスプロセッサの IP アドレスを表示する」
- 68 ページの「シリアル接続を使用してサービスプロセッサの IP アドレスを表示する」
- ▼ BIOS を使用してサービスプロセッサの IP アドレスを表示す る
  - 1. サーバーの電源を入れます。サーバーが動作している場合は、サーバーを再起動 します。
  - 電源投入時自己診断 (POST) の処理で Sun のスプラッシュ画面が表示されたとき に F2 キーを押して BIOS 設定にアクセスします。
  - 3. キーボードの左矢印および右矢印を使用して「Server」タブに移動します。
  - 4. 「Server」タブ、「AST2000 (LAN) CONFIGURATION」の順にアクセスし、 Enter キーを押します。
  - 5. 「IP ADDRESS」タブにアクセスします。
  - 6. SP の IP アドレスを参照します。

**ヒント – IP** アドレスの形式が 192.168.xxx.xxx である場合は、DHCP サーバーがア ドレスを割り当てず、SP は静的アドレスを使用している可能性があります。

#### ▼ シリアル接続を使用してサービスプロセッサの IP アドレスを 表示する

1. 端末 (または端末エミュレーションソフトウェアが動作する PC) をサーバーのシ リアルポートに接続します。

- サーバーハードウェアが取り付けられ、ケーブルが挿入されていることを確認します。
   電源がスタンバイモードで、緑色のインジケータが点滅していることを確認します。
- 端末、ノートパソコン、PC、または端末サーバーが動作可能であることを確認します。
- 4. 端末デバイス、あるいはノートパソコンまたは PC で動作中の端末エミュレー ションソフトウェアを、次の設定値で構成します。
  - 8データビット、パリティーなし、1ストップビット
  - 9600 ボー
  - ハードウェアフロー制御 (CTS/RTS) なし
  - ソフトウェアフロー制御 (XON/XOFF) なし
- 5. ヌルモデムシリアルケーブルを、サーバーの背面パネルの RJ-45 シリアルポート から端末デバイスに接続します (まだ接続していない場合)。
- 端末デバイス上で Enter キーを押して、端末デバイスと ILOM サービスプロセッサ (SP) 間の接続を確立します。

注 - 電源を入れる前または電源投入シーケンス中に ILOM のシリアルポートに接続 すると、SP の起動メッセージが表示されることがあります。

少し待機すると、ILOM にログインプロンプトが表示されます。 login:

7. デフォルトユーザー名 root、デフォルトパスワード changeme の順に入力し て、ILOM SP にログインします。

ILOM に、正常にログインしたことを示すデフォルトのコマンドプロンプト (->) が表示されます。

8. コマンド show /SP/network を入力して、SP の現在の IP アドレスを表示しま す。

次の例に示すように、IP 情報が表示されます。

```
/SP/network
```

```
Properties:
    macaddress = 00:1B:24:BE:4A:52
    ipaddress = 110.7.100.45
```

9. ILOM に割り当てられた IP アドレスを記録します。

## サービスプロセッサの IP アドレスの変更

次のいずれかの方法で、ILOM サービスプロセッサの現在の IP アドレスを変更します。

- 70ページの「シリアル接続を使用して SP の DHCP IP アドレスを静的 IP アドレ スに変更する」
- 71 ページの「シリアル接続を使用して SP の静的 IP アドレスを DHCP IP アドレ スに変更する」
- 72 ページの「SP ILOM Web ブラウザインタフェースを使用して静的 IP アドレス を変更する」

#### ▼ シリアル接続を使用して SP の DHCP IP アドレスを静的 IP アドレスに変更する

- 端末 (または端末エミュレーションソフトウェアが動作する PC) をサーバーのシ リアルポートに接続します。
- サーバーハードウェアが取り付けられ、ケーブルが挿入されていることを確認します。
- 3. 端末、ノートパソコン、PC、または端末サーバーが動作可能であることを確認します。
- 4. 端末デバイス、あるいはノートパソコンまたは PC で動作中の端末エミュレー ションソフトウェアを、次の設定値で構成します。
  - 8N1:8 データビット、パリティーなし、1 ストップビット
  - 9600 ボー
  - ハードウェアフロー制御 (CTS/RTS) なし
  - ソフトウェアフロー制御 (XON/XOFF) なし
- 5. ヌルモデムシリアルケーブルを、サーバーの背面パネルの RJ-45 シリアルポート から端末デバイスに接続します (まだ接続していない場合)。
- 端末デバイス上で Enter キーを押して、端末デバイスと ILOM サービスプロセッサ (SP) 間の接続を確立します。
   次のプロンプトが表示されます。
   ->
- デフォルトユーザー名 root、デフォルトパスワード changeme の順に入力して、ILOM SP にログインします。
   ILOM に、正常にログインしたことを示すデフォルトのコマンドプロンプトが表示されます。

->

- 次のコマンドを入力して SP の IP アドレスを特定します。
   show /SP/network
- 9. 静的 IP アドレスを割り当てるには、次のコマンドを正確な順序で入力します。
  - set /SP/network ipsource=static
  - set /SP/network ipaddress=xxx.xxx.xxx
  - set /SP/network netmask=xxx.xxx.xxx.xxx
  - set /SP/network gateway=xxx.xxx.xxx

xxx は、IP アドレス番号です。

- ▼ シリアル接続を使用して SP の静的 IP アドレスを DHCP IP アドレスに変更する
  - 1. 端末 (または端末エミュレーションソフトウェアが動作する PC) をサーバーのシ リアルポートに接続します。
  - サーバーハードウェアが取り付けられ、ケーブルが挿入されていることを確認します。
  - 端末、ノートパソコン、PC、または端末サーバーが動作可能であることを確認します。
  - 4. 端末デバイス、あるいはノートパソコンまたは PC で動作中の端末エミュレー ションソフトウェアを、次の設定値で構成します。
    - 8N1:8 データビット、パリティーなし、1 ストップビット
    - 9600 ボー
    - ハードウェアフロー制御 (CTS/RTS) なし
    - ソフトウェアフロー制御 (XON/XOFF) なし
  - 5. ヌルモデムシリアルケーブルを、サーバーの背面パネルの RJ-45 シリアルポート から端末デバイスに接続します (まだ接続していない場合)。
  - 端末デバイス上で Enter キーを押して、端末デバイスと ILOM サービスプロセッサ (SP) 間の接続を確立します。

プロンプトが表示されます。 ->

- 次のコマンドを入力して、静的アドレスを DHCP アドレスに変更します。
   set /SP/network ipsource=dhcp
- 8. show /SP/network と入力して、新しく割り当てた DHCP アドレスを表示しま す。

DHCP が使用可能になると、ipsource=DHCP と表示されます

#### ▼ SP ILOM Web ブラウザインタフェースを使用して静的 IP ア ドレスを変更する

**注 –** SP Web ブラウザインタフェースには、サービスプロセッサの IP アドレスを 知っている場合にのみアクセスできます。

- Internet Explorer、Mozilla、Firefox などの、Sun がサポートする Web ブラウザ を開きます。
- ブラウザのアドレスバーに SP の IP アドレスを入力します。
   例: http://xxx.xxx.xxx
   xxx は、IP アドレス番号です。
- 3. プロンプトが表示されたら、証明書を受け入れます。
- 4. ユーザー名 (ルート) およびパスワード (changeme) を入力します。
- 5. 「Configuration」タブ、「Network」タブの順に選択します。
- 6. 必要に応じて、IP 設定、DNS などを設定します。
- 7. 次のいずれかを実行します。
  - DHCP が必要な場合は、「Enable DHCP」チェックボックスを選択します。
  - 静的アドレスが必要な場合は、「Enable DHCP」チェックボックスのチェックを外し、すべての IP 情報を手動で設定します。
- IP アドレスを手動で変更する場合、サブネットマスクは IP アドレスクラスに 従って変わるため、サブネットマスクを手動で変更する必要があります。
- 9. 設定を書きとめて、ログアウトします。
- IP アドレスを変更した場合、現在のセッションは応答しなくなるため、新しく割り当てた IP アドレスを使用して再接続する必要があります。
   詳細は、『Sun Integrated Lights Out Manager 2.0 ユーザーズガイド』を参照してください。

第6章

# プリインストールされた Solaris 10 オペレーティングシステムの構成

この章では、Sun Netra X4450 にプリインストールされている Solaris 10 オペレー ティングシステム (OS) を構成する方法について説明します。

この章は、次の節で構成されています。

- 73 ページの「Solaris プリインストールの概要」
- 78 ページの「Solaris OS の構成」
- 79 ページの「RAID ドライブの構成」
- 83 ページの「Solaris 10 OS のユーザー情報」

# Solaris プリインストールの概要

Solaris OS を設定する前に、この節を読んでください。

## 配布方法

プリインストールされた Solaris OS を構成するには、次に示すように GRUB メ ニューの配布オプションを選択することで配布方法を選択できます。

- シリアル管理ポートを介して、プリインストールされた Solaris OS を構成します( デフォルトの方法)。
- 直接接続したモニターおよびキーボードを使用して、プリインストールされた Solaris 10 イメージを構成します。

## GRUB メニュー

Solaris は GRUB メニューとともに GRUB ブートローダーを使用します。Solaris OS を起動すると、GRUB レベルのメニューが表示されます。GRUB メニューでは、シリアルポートまたはビデオポートのいずれかに出力を送ることを選択できます。

GRUB メニューで 10 秒以内に出力を選択しないと、システムはデフォルトの出力 ( シリアル管理ポート ttyb) を使用して起動します。シリアルリダイレクションに は、シリアル管理ポートへの接続が必要です。

## 準備作業

プリインストールされた Solaris OS を構成する前に、次の作業を行う必要があります。

- 1. サービスプロセッサの初期構成を実行し、サーバーのネットワーク設定を決定します。
- 2. サーバーを構成するために必要な情報を収集します。
- 3. これらの手順が完了したら、プリインストールされた Solaris OS を構成できま す。
- 4. 必要に応じて、RAIDを構成します。

## インストール用ワークシート

サーバーにプリインストールされた Solaris 10 OS を構成するために必要な情報を、 表 6-1 に記入します。使用しているシステムに該当する情報のみを収集してください。

表 6-1 インストール用ワークシート

| インストール情報 | 説明                                        | システムの構成を記入、アスタ<br>リスク (*) はデフォルトを示す |
|----------|-------------------------------------------|-------------------------------------|
| 言語       | Solaris 10 ソフトウェアの使用可能な言<br>語のリストから選択します。 | 英語*                                 |
| ロケール     | 使用可能なロケールのリストから自分の<br>地理的な地域を選択します。       | 英語<br>(C - 7-bit ASCII)*            |

| <b>表 6-1</b> インス                                         | トール用ワーク | / シート (続き)                                                                                                    |                                            |
|----------------------------------------------------------|---------|----------------------------------------------------------------------------------------------------|--------------------------------------------|
| 端末                                                       |         | 使用可能な端末タイプのリストから使用<br>している端末のタイプを選択します。                                                                               |                                            |
| ネットワーク接続                                                 |         | システムはネットワークに接続されてい<br>ますか。                                                                                            | ネットワークに接続されている<br>ネットワークに接続されていな<br>い*     |
| DHCP                                                     |         | ネットワークインタフェースを構成する<br>ために、システムは動的ホスト構成プロ<br>トコル (DHCP) を使用できますか。                                                      | はい<br>いいえ*                                 |
| DHCP を使用して<br>いない場合は、<br>ネットワークアド<br>レスを書きとめま<br>す。      | IP アドレス | DHCP を使用していない場合は、システ<br>ムの IP アドレスを指定します。<br>例: 129.200.9.1                                                           |                                            |
|                                                          | サブネット   | DHCP を使用していない場合、システム<br>はサブネットの一部ですか。<br>一部である場合、サブネットのネットマ<br>スクは何ですか。<br>例: 255.255.0.0                             | 255.255.0.0 *                              |
|                                                          | IPv6    | このマシンで IPv6 を使用可能にします<br>か。                                                                                           | はい<br>いいえ*                                 |
| ホスト名                                                     |         | このシステムに対して選択するホスト<br>名。                                                                                               |                                            |
| Kerberos                                                 |         | このマシンで Kerberos セキュリティー<br>を設定しますか。<br>設定する場合は、次の情報を収集しま<br>す。<br>デフォルトレルム:<br>管理サーバー:<br>最初の KDC:<br>(省略可能) 追加の KDC: | はい<br>いいえ*                                 |
| インストール情報                                                 |         | 説明                                                                                                    | システムの構成を記入、アスタ<br>リスク <b>(*)</b> はデフォルトを示す |
| ネームサービス:<br>システムでネーム<br>サービスを使用す<br>る場合は、次の情<br>報を指定します。 | ネームサービス | このシステムでは、どのネームサービス<br>を使用しますか。                                                                                        | NIS+<br>NIS<br>DNS<br>LDAP<br>なし*          |
|                                                          | ドメイン名   | システムが属するドメインの名前を指定<br>します。                                                                                            |                                            |

表 6-1 インストール用ワークシート (続き)

| NIS+ および<br>NIS | ネームサーバーを指定しますか。また<br>は、インストールプログラムに検出させ<br>ますか。                                                                               | 指定する<br>検出させる*          |
|-----------------|----------------------------------------------------------------------------------------------------|-------------------------|
| DNS             | DNS サーバーの IP アドレスを指定しま<br>す。IP アドレスは1つ以上入力する必要<br>があり、3 つまで入力できます。                                                            | IP アドレス (1 ~ 3):        |
|                 | DNS の照会の際に検索するドメインのリ<br>ストを入力することもできます。                                                                                       | 検索するドメイン (1 ~ 3):       |
| LDAP            | 使用する LDAP プロファイルに関して、<br>次の情報を指定します。<br>LDAP プロファイルでプロキシ資格レベ<br>ルを指定する場合は、次の情報を収集し<br>ます。<br>プロキシバインドの識別名:<br>プロキシバインドのパスワード: | プロファイル名:<br>プロファイルサーバー: |

#### 表 6-1 インストール用ワークシート (続き)

| インストール情報    | 説明                                                                                                    | システムの構成を記入、アスタ<br>リスク <b>(*)</b> はデフォルトを示す |
|-------------|----------------------------------------------------------------------------------------------------|--------------------------------------------|
| デフォルトのルート   | <ul> <li>デフォルトルート IP アドレスを指定しますか。または、Solaris のインストールプログラムに検出させますか。</li> <li>デフォルトのルートは 2 つの物理ネットワーク間でトラフィックを転送するブリッジを提供します。IP アドレスはネットワークで各ホストを識別する一意の番号です。</li> <li>アのルートのいずれかを選択します。</li> <li>IP アドレスを指定。指定した IP アドレスで / etc / defaultrouter ファイルが作成されます。システムを再起動すると、指定した IP アドレスがデフォルトルートになります。</li> <li>IP アドレスを検出。Solaris のインストールプログラムに IP アドレスを検出した IP アドレスを検出して自分自身を通知するルーターが設置されているサブネット上に、このシステムが存在している必要があります。コマンド行インタフェースを使用すると、このソフトウェアはシステムの起動時に IP アドレスを検出させない場合は、「なし」を選択してください。このソフトウェアは、再起動時に自動的に IP アドレスの検出を試みます。</li> </ul> | IP アドレスを指定<br>IP アドレスを検出<br>なし*            |
| タイムゾーン      | デフォルトのタイムゾーンはどのように<br>指定しますか。                                                                                                    | 地理的な地域*<br>GM からのオフセット<br>タイムゾーンファイル       |
| root のパスワード | システムの root のパスワードを選択しま<br>す。                                                                                                    |                                            |

# Solaris OS の構成

Solaris OS のプリインストールされたイメージを構成するには、この節の手順を使用 します。

# ▼ プリインストールされた Solaris OS を構成する

 サービスプロセッサに管理者としてログインします。たとえば、次のように入力 します。

Login: root Password: changeme

- ILOM コンソールを起動するには、次のように入力します。 start /SP/console
- 3. プリインストールされた Solaris 10 の画面上の手順に従います。
- プロンプトが表示されたら、システムおよびネットワークの情報を入力します。
   収集する情報については、表 6-1 を参照してください。
   表示される画面は、サーバーへのネットワーク情報の割り当て方法 (DHCP または静的 IP アドレス) に応じて異なることがあります。
- 5. システム構成情報の入力が完了すると、OS のインストールが続行されます。 インストールが完了するとシステムは再起動し、Solaris OS のログイン画面が表示されます。

# ▼ (省略可能) コンソールの出力をビデオポートにリ ダイレクトする

コンソールの出力をビデオポートにリダイレクトするには、サービスプロセッサ (SP) にログインしている必要があります。この手順は省略可能です。

**注** – Solaris の GRUB メニューを使用すると、起動処理中に手動でグラフィックスア ダプタのリダイレクションを選択できます。GRUB メニューの表示後 30 秒以内に選 択しないと、システムはシリアルリダイレクション (ttyb) をデフォルト設定としま す。

1. システムを再起動します。

 ビデオ出力を可能にするために、GRUB メニューの「Changing Default Console Output」から「Solaris Build - Graphics Adapter」を選択し ます。

## GRUB メニューの使用

プリインストールされた Solaris 10 OS イメージは、デフォルトでコンソール出力を シリアルポートに送ります。プリインストールされた Solaris OS の初期構成が完了し たあとは、Solaris 10 GRUB メニューを変更して、デフォルトで出力をビデオポート に送ることができます。

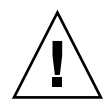

**注意** – この手順は、Solaris OS の高度な知識を持つユーザーのみを対象としていま す。menu.1st ファイルに問題があると、サーバーの処理に深刻な問題が発生する か、サーバーが起動できなくなることがあります。

#### ▼ デフォルトの出力としてビデオポートを設定する

- 1. テキストエディタで /boot/grub/menu.lst ファイルを開きます。
- このファイルの次の行を変更して、コンソール出力がビデオポートに送られるようにデフォルト設定を変更します。
   default 1
- 次のコマンドを実行して、X サーバー起動スクリプトを追加します。 /usr/dt/bin/dtconfig -e
- サーバーを再起動します。
   システムの再起動後、コンソール出力はデフォルトでビデオポートに送られます。
- 5. 必要に応じて、RAID ドライブを構成します。

# RAID ドライブの構成

Solaris OS の構成後に、RAID ドライブの構成が必要になる場合があります。

## RAID ドライブの概要

Sun Netra X4450 には、2 枚のオプションの RAID ホストバスアダプタ (HBA) カード があります。この HBA カードの BIOS を介して RAID 構成にアクセスできます。

表 6-2 RAID HBA カード

| RAID HBA カード   | BIOS にアクセスするためのキー |
|----------------|-------------------|
| Sun StorageTek | Ctrl-A            |
| LSI 3081E      | Ctrl-C            |

システムの HD0 上には OS がプリインストールされています。Solaris OS のインス トールが完了すると、シングルディスクの OS をミラー化 RAID ソリューションに アップグレードするオプションを利用できるようになります。

構成手順は、サポートされている各コントローラカードによって異なります。たとえ ば、Sun StorageTek™ HBA カードには、LSI HBA カードより多くの RAID 構成オプ ションがあります。

**注** – Sun Netra X4450 の RAID の構成は省略可能です。デフォルトでは、プリイン ストールされた Solaris イメージは非 RAID 構成に設定されます。基本的なミラー RAID 以外の構成が必要な場合は、目的の RAID 構成で Solaris オペレーティングシ ステム (またはその他の OS) の新規インストールを実行することをお勧めします。

# LSI RAID によるプリインストールされた Solaris OS のミラー化

Solaris OS はハードウェア RAID をサポートしていますが、RAID が作成されている 場合に既存のアレイ上に Solaris OS をインストールすることはできません。

プリインストールされた Solaris OS を選択し、RAID セットの OS 部分の作成が必要 で、LSI RAID のみを使用する場合は、次の手順を実行してプリインストールされた Solaris OS をミラー化 RAID セットに更新してください。主ハードディスクドライブ (HDD) 上のデータをディスクのアレイに保持または統合できるのは IM (統合ミラー) のみです。

この例では、Solaris のインストールの前またはあとにミラーを作成できます。サー バーには、HDD0 (OS を含む) および HDD1 (空) の 2 つのディスクがあります。

#### ▼ Solaris OS のミラーイメージを HDD1 に作成する

- 1. サーバーシステムにはじめて電源を入れます。
- 2. Ctrl-C を押して、LSI RAID 構成ユーティリティーにアクセスします。
- 3. 「SAS card SAS1068E」を選択し、Enter キーを押します。
- 4. RAID のプロパティーを選択します。
- 5. 必要なディスク構成の IM を作成します。
- 使用するハードディスクを選択します。
   右矢印キーを使用してカーソルを RAID 列に移動します。スペースバーを押して RAID に含めます。
- 7. HDD0 にデータが含まれているため、次に示すように統合または削除を選択しま す。
  - Mを選択してデータを統合し、sync 処理を開始します。
  - Dを選択して、プリインストールされた Solaris OS を消去します。
- C を押して RAID を作成し、sync 処理を開始します。
- 9. 「Exit」をクリックして構成を保存し、メニューを閉じます。
- 10. Esc キーを押して、構成ユーティリティーを終了し再起動します。

# Sun StorageTek カードを使用した、プリインス トールされた OS を組み込む RAID セットの作成

Sun StorageTek カードを使用すると、多くの RAID 構成から選択できるようになり ます。システムをどのように構成するかは、システム要件およびシステム内の使用可 能なハードディスクドライブによって異なります。次の例では、プリインストールさ れた Solaris OS をミラー化する方法を示します。この例では、使用可能なオプション を使用して、残りのすべてディスク (3 つ以上存在する必要がある) をデータ RAID セットに組み込みます。この方法をお勧めします。

#### ▼ 構成された Solaris OS をミラー化する

Solaris サーバーを使用してログインし、X サーバーを起動します。
 このグラフィカルユーザーインタフェースは、StorageTek ソフトウェア管理のために必要です。

- 提供された Tools & Drivers イメージの /mountpoint/RAIDmgmt/StorageTEK/Solaris ディレクトリにある StorMan.ds ア プリケーションを、Solaris サーバー上で選択した新しいディレクトリにコピーし ます。たとえば、次のように入力します。 mkdir /StorMan
- 3. この新しいディレクトリと StorMan アプリケーションのアクセス権を変更します。

Chmod 777 StormMan.ds

- 次のコマンドを実行して、このアプリケーションをインストールします。 pkgadd -d StorMan.ds
- プロンプトが表示されたら、すべてのコンポーネントのインストールを選択します。
- 6. アプリケーションを実行するには、次のように入力します。

sh /usr/StorMan/StorMan.sh

分割画面が表示されます。

- 7. 画面をクリックして「Managed Systems List」をアクティブにします。
- ローカルマシンをダブルクリックします。ローカルマシンは、プライマリ ENET 接続の IP アドレスによって表示されます。 プロンプトが表示されます。
- 9. プロンプトで、インストール時に割り当てられた OS パスワードを使用して、 root でログインします。
- 「SUN STK RAID Controller」をクリックします。
   格納装置 0 および 1 に接続されているすべてのハードディスクドライブが表示されます。

ヒント – HDD0 (OS) は格納装置 0 の論理ボリューム 1 にする必要があります。

- 11. OS をミラー化するには、論理デバイス 1 を右クリックし、「Expand or Change Logical Device」を選択します。
- 12. 適切な RAID オプションを選択します (この例では「RAID 1 for Mirror」)。
- 13. 物理ディスクのリストから、OS のミラー化に使用するディスクを選択します。 要件にもっとも適したハードディスクドライブを選択します。
- 14. HDD を選択したら「Next」をクリックして、構成の概要を表示します。

15. 「Apply」をクリックして、ミラー化処理を開始します。

また、「Schedule」をクリックして、あとでミラー化処理を実行することもでき ます。

確認画面がもう一度表示されます。確認すると、OS がミラー化を開始します。 データ量および HDD のサイズによっては、ミラー化に数時間かかることがあり ます。

# Solaris 10 OS のユーザー情報

この節では、Solaris 10 OS に関する情報の参照先を示します。

# Solaris 10 のユーザードキュメントの参照

Solaris 10 OS のユーザードキュメントの各種コレクションは、次の URL で参照できます。

http://docs.sun.com/app/docs/prod/solaris.10

# Solaris 10 OS ソフトウェアのダウンロード

Solaris 10 OS をインストールするか、または Solaris 10 OS を削除したあとで再イン ストールする必要がある場合は、次の URL から CD または DVD イメージをダウン ロードすることができます。

http://www.sun.com/software/solaris/get.jsp

## Solaris 10 OS のトレーニング

Sun では、個人のスケジュールおよび学習スタイルに対応した柔軟なトレーニングオ プションを提供しています。トレーニングオプションには、インストラクタによるク ラスでのトレーニング、Web ベースのオンライントレーニング、CD-ROM トレーニ ング、および Live Virtual クラスがあります。Solaris 10 のトレーニングと認定資格 のオプションの概要については、次の URL にアクセスしてください。

http://www.sun.com/training/catalog/solaris10.html

第7章

# 障害追跡

この章では、障害追跡情報と、Sun Netra X4450 への電源投入および電源切断の方法 について説明します。サポートの連絡先についても説明します。

この章は、次の節で構成されています。

- 85ページの「サーバーの電源の投入と切断」
- 87 ページの「設定に関する障害追跡」
- 89 ページの「サポートへの問い合わせ」

# サーバーの電源の投入と切断

Sun Netra X4450の電源の投入および切断時には、次の手順を実行します。

# ▼ すべてのサーバーコンポーネントの主電源を入れる

- 電源コードが接続され、スタンバイ電源が入っていることを確認します。
   スタンバイ電源モードでは、フロントパネルの電源 OK インジケータが点滅します。
- サーバーのフロントパネルの埋め込み式の電源ボタンを、ペンなどの先端のと がった物で押して離します。

サーバーに主電源が入ると、電源ボタンの横にある電源 OK インジケータが点灯 し、点灯したままになります。 **注** - サーバーにはじめて電源を入れたときには、電源投入時自己診断 (POST) に最長で1分かかることがあります。

## 主電源モードからの電源切断

サーバーの主電源を切るには、次の2つの方法のいずれかを実行します。

**表 7-1** 停止方法

| 方法                                                                                                    |                             |
|----------------------------------------------------------------------------------------------------|-----------------------------|
| <ul> <li>すか停止</li> <li>サーバーのフロントパネルの電源ボタンを、ペンなどの先端のと<br/>がった物で押して離します。この操作によって、Advanced</li> <li>Configuration and Power Interface (ACPI) に対応したオペレーティ<br/>ングシステムは、オペレーティングシステムの正常な停止を実行し<br/>ます。サーバーで ACPI 対応のオペレーティングシステムが動作し<br/>ていない場合は、すぐに停止してスタンバイ電源モードになりま<br/>す。</li> </ul> |                             |
| 急停止 電源ボタンを4秒以上押したままにして強制的に主電源を切り、<br>サーバーをスタンバイ電源モードに移します。主電源を切ると、フ<br>ロントパネルの電源/OK インジケータは点滅を開始して、サーバー<br>がスタンバイ電源モードであることを示します。                                                                                                    |                             |
| 急停止 電源ボタンを4秒以上押したままにして強制的に主電<br>サーバーをスタンバイ電源モードに移します。主電源<br>ロントパネルの電源/OK インジケータは点滅を開始し<br>がスタンバイ電源モードであることを示します。                                                                                                    | 濾を切り、<br>iを切ると、フ<br>して、サーバー |

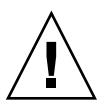

**注意** – サーバーの電源を完全に切るには、サーバーの背面パネルから電源コードを 外す必要があります。

# 設定に関する障害追跡

この節では、サーバーの軽度の問題の障害追跡に役立つ情報を示します。サーバーの 設定時に問題が生じた場合は、表 7-2 の障害追跡情報を参照してください。

#### 表 7-2 障害追跡の手順

| 問題                                                  | 可能な解決方法                                                                                                    |
|-----------------------------------------------------|----------------------------------------------------------------------------------------------------|
| サーバーの電源は入<br>りますが、モニター<br>の電源は入りませ<br>ん。            | <ul> <li>モニターの電源ボタンはオンになっていますか。</li> <li>モニターの電源コードが電源コンセントに接続されていますか。</li> <li>モニターの電源コードがモニターに接続されていますか。</li> <li>電源コンセントに電力が供給されていますか。別のデバイスのプラ<br/>グを差し込んでテストしてください。</li> </ul>                                                                                     |
| 取り出しボタンを押<br>しても、CD または<br>DVD が媒体トレーか<br>ら排出されません。 | <ul> <li>マウスを動かすか、キーボードの任意のキーを押します。ドライブが低電力モードである可能性があります。</li> <li>サーバーにインストールされているユーティリティーソフトウェアを使用して、CDを排出します。</li> <li>デバイス内の媒体が使用中ではないことと、オペレーティングシステムによってマウントされていないことを確認してください。</li> </ul>                                                                        |
| ビデオ出力がモニ<br>ター画面に表示され<br>ません。                       | <ul> <li>モニターのケーブルがビデオコネクタに接続されていますか。</li> <li>モニターを別のシステムに接続すると機能しますか。</li> <li>別のモニターがある場合、それを元のシステムに接続すると機能しますか。</li> <li>POST および BIOS の完了後にビデオ出力がモニターに表示されなくなり、点滅するカーソルのみが表示される場合は、オペレーティングシステムの構成を調べて、出力がシリアル回線上で排他的にリダイレクトされるように構成されているかどうかを確認してください。</li> </ul> |
| フロントパネルの電<br>源ボタンを押しても<br>サーバーの電源が入<br>りません。        | <ul> <li>保守を依頼する必要がある場合に備えて、次の状況に関する情報を記録しておいてください。</li> <li>システム前面の電源インジケータは点灯していますか(電源コードが、システムと、アースされた電源ソケットに接続されていることを確認する)。</li> <li>電源コンセントに電力が供給されていますか。別のデバイスのプラグを差し込んでテストしてください。</li> <li>電源投入から5分以内に、モニターが同期をとりますか(モニター上の緑色のインジケータが、点滅から点灯に変わる)。</li> </ul>   |

表 7-2 障害追跡の手順(続き)

| 問題                                                                                          | 可能な解決方法                                                                                                    |
|---------------------------------------------------------------------------------------------|----------------------------------------------------------------------------------------------------|
| キーボードまたはマ<br>ウスが操作に応答し<br>ません。                                                              | <ul> <li>マウスおよびキーボードのケーブルがサーバーのオンボード USB 2.0 コネクタに接続されていることを確認します。</li> <li>サーバーの電源が投入され、前面の電源インジケータが点灯していることを確認します。</li> </ul>                                                                                                    |
| サーバーが低電力<br>モードであるようで<br>すが、電源インジ<br>ケータは点滅しませ<br>ん。                                        | 電源インジケータは、すべてのサーバーコンポーネントが低電力モー<br>ドである場合にのみ点滅します。テープドライブがサーバーに接続さ<br>れている可能性があります。テープドライブは低電力モードにならな<br>いため、電源インジケータは点滅しません。                                                                                                    |
| サーバーがハング<br>アップしているか、<br>動作しません。マウ<br>スまたはキーボー<br>ド、あるいは任意の<br>アプリケーションか<br>らの応答がありませ<br>ん。 | <ul> <li>次に示すように、ネットワーク上の異なるサーバーからシステムにアクセスしてみます。</li> <li>1. 別のシステムで、ping <i>IP_address_of_server</i> と入力します。</li> <li>2. 応答が返される場合は、telnet、ssh、またはrloginのいずれかを使用して Sun Netra X4450 へのログインを試みます。</li> <li>3. 正常にログインできた場合は、ps コマンドを使用して動作中のプロセスを一覧表示します。</li> <li>4. 応答していないように見えるプロセス、または動作しているはずのないプロセスのすべてを、kill process_ID コマンドを使用して強制終了します。</li> <li>5. 各処理を強制終了したあとに、Sun Netra X4450 が応答するかどうかを確認します。</li> <li>5. の手順で解決できない場合は、サーバーの電源を再投入します。</li> <li>1. 電源ボタンを押してサーバーの電源を切り、20 ~ 30 秒待機します。</li> <li>2. 再度電源ボタンを押してシステムの電源を入れます。</li> </ul> |

**注** – その他の障害追跡情報については、『Sun Netra X4450 サーバーサービスマニュ アル』を参照してください。

# サポートへの問い合わせ

この章で説明した障害追跡手順でも問題を解決できない場合は、表 7-3 を使用して、 サポート担当者に伝える必要があると思われる情報を収集してください。表 7-4 に、 追加の技術サポートを受けるための Sun の Web サイトおよび電話番号のリストを示 します。

#### 表 7-3 サポートを受けるために必要なシステム情報

| 必要なシステム構成情報                                      | ユーザー情報 |
|--------------------------------------------------|--------|
| SunService の契約番号                                 |        |
| システムモデル                                          |        |
| オペレーティング環境                                       |        |
| システムのシリアル番号                                      |        |
| システムに接続している周辺装置                                  |        |
| ユーザーの電子メールアドレスと電話番号、および第2<br>連絡先<br>システムの設置場所の住所 |        |
| スーパーユーザーのパスワード                                   |        |
| 問題の概要と、問題発生時に行なっていた作業                            |        |
| その他の有用な情報                                        |        |
| IP アドレス                                          |        |
| サーバーの名前 (システムホスト名)                               |        |
| ネットワークまたはインターネットドメイン名                            |        |
| プロキシサーバーの構成                                      |        |

•

#### サーバーのドキュメントおよびサポートリソース URL または電話番号

| Sun Netra X4450 のすべての最新ドキュ<br>メントの PDF ファイル。                                                                | http://www.sun.com/documentation/                           |
|----------------------------------------------------------------------------------------------------|-------------------------------------------------------------|
| Solaris 10 およびその他のソフトウェア<br>のドキュメント。この Web サイトでは<br>全検索機能を提供しています。                                          | http://docs.sun.com/documentation/                          |
| ディスカッションおよび障害追跡の<br>フォーラム。                                                                                  | http://supportforum.sun.com/                                |
| すべての Sun 製品のサポート、診断<br>ツール、および警告。                                                                           | http://www.sun.com/bigadmin/                                |
| SunSolveSM Web サイト。ソフトウェア<br>パッチへのリンクが掲載されています。<br>システムの一部の仕様、障害追跡と保守<br>に関する情報、およびその他のツールの<br>リストが示されています。 | http://www.sunsolve.sun.com/handbook_pub/                   |
| SunService Support の電話番号。                                                                                   | 1-800-872-4786 (1-800-USA-4Sun)、オプション 1 を選択してください<br>(米国のみ) |
| 世界中の SunService Support の電話番<br>号。                                                                          | http://www.sun.com/service/contacting/solution.html         |
| 保証および契約サポートの問い合わせ<br>先。その他のサービスツールへのリンク<br>があります。                                                           | http://www.sun.com/service/warrantiescontracts/             |
| Sun のすべての製品に対する保証。                                                                                          | http://www.sun.com/service/support/warranty                 |

付録A

# ファームウェアの更新

ILOM の load コマンドでは、サービスプロセッサファームウェアおよびサーバー ファームウェアの両方が更新されます。

# ファームウェアの更新

フラッシュイメージは、次のコンポーネントで構成されます。

- サービスプロセッサファームウェア
- BIOS および POST
- Reset/Config
- シーケンサ
- パーティションの説明

## ▼ファームウェアを更新する

1. ILOM サービスプロセッサのネットワーク管理 (NET MGT) ポートが構成されてい ることを確認します。

この手順は、ネットワークを介して新しいフラッシュイメージにアクセスするために必要です。

2. SSH セッションを開き、サービスプロセッサの ILOM CLI に接続します。

```
% ssh root@xx.xxx.xx.x
...
Are you sure you want to continue connecting (yes/no)? yes
...
Password: password (何も表示されない)
```

```
Waiting for daemons to initialize...
Daemons ready
Sun(TM) Integrated Lights Out Manager
Version 2.0.0.0
Copyright 2007 Sun Microsystems, Inc. All rights reserved.
Use is subject to license terms.
```

3. ホストの電源が切断されていることを確認します。

ホストの電源が切断されていない場合は、stop /SYS コマンドを入力してください。

#### -> stop /SYS

4. load コマンドを入力します。

load コマンドには、次の情報が必要です。

- フラッシュイメージにアクセスできる、ネットワーク上のTFTPサーバーのIP アドレス
- IP アドレスがアクセスできる、フラッシュイメージのフルパス名

このコマンドの使用法は、次のとおりです。

load [-script] -source tftp://xxx.xxx.xx/pathname

ここでは、次のように指定します。

- script 確認のプロンプトを表示せずに、yes が指定されたものとして動作 する
- source フラッシュイメージの IP アドレスおよびフルパス名 (URL) を指定 する

#### -> load -source tftp://xxx.xxx.xx/pathname

NOTE: A firmware upgrade will cause the server and ILOM to be reset. It is recommended that a clean shutdown of the server be done prior to the upgrade procedure. An upgrade takes about 6 minutes to complete. ILOM will enter a special mode to load new firmware. No other tasks can be performed in ILOM until the firmware upgrade is complete and ILOM is reset.

Are you sure you want to load the specified file (y/n)?  ${\bf y}$  Do you want to preserve the configuration (y/n)?  ${\bf y}$ 

```
Firmware update is complete.
ILOM will now be restarted with the new firmware.
Update complete. Reset device to use new image.
```

```
フラッシュイメージが更新されたあと、システムは自動的にリセットされま
す。
サービスプロセッサがリセットされ、診断が実行されます。その後、次のコー
ド例と同様にシリアルコンソールのログインプロンプトに戻ります。
```

```
U-Boot 1.1.1 (May 23 2007 - 21:30:12)
. . .
POST cpu PASSED
POST ethernet PASSED
Hit any key to stop autoboot: 0
## Booting image at fe080000 ...
IP Protocols: ICMP, UDP, TCP, IGMP
Checking all file systems...
fsck 1.37 (21-Mar-2005)
Setting kernel variables ...
... done.
Mounting local filesystems...
Cleaning /tmp /var/run /var/lock.
Identifying DOC Device Type(G3/G4/H3) ...
OK
Configuring network interfaces... Internet Systems Consortium DHCP
Client V3.0.1
Copyright 2007 Internet Systems Consortium.
All rights reserved.
For info, please visit http://www.isc.org/products/DHCP
eth0: config: auto-negotiation on, 100FDX, 100HDX, 10FDX, 10HDX.
Listening on LPF/eth0/00:14:4f:3f:8c:af
Sending on LPF/eth0/00:14:4f:3f:8c:af
Sending on
             Socket/fallback
DHCPDISCOVER on eth0 to 255.255.255.255 port 67 interval 6
eth0: link up, 100 Mbps Full Duplex, auto-negotiation complete.
DHCPDISCOVER on eth0 to 255.255.255.255 port 67 interval 15
Hostname: hostname.
Starting portmap daemon: portmap.
```

```
Initializing random number generator...done.
INIT: Entering runlevel: 3
Starting system log daemon: syslogd and klogd.
Starting periodic command scheduler: cron.
Starting IPMI Stack..... Done.
Starting OpenBSD Secure Shell server: sshd.
Starting Servicetags listener: stlistener.
Starting FRU update program: frutool.
```

hostname login: